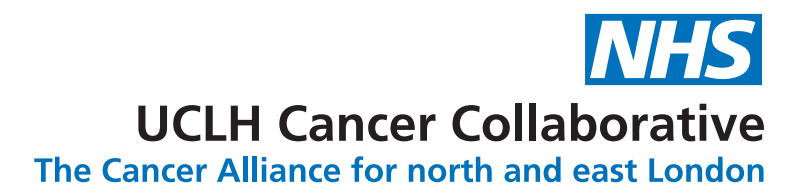

# ELECTRONIC SAFETY NETTING TOOLKIT for cancer

# The EMIS Web user guide

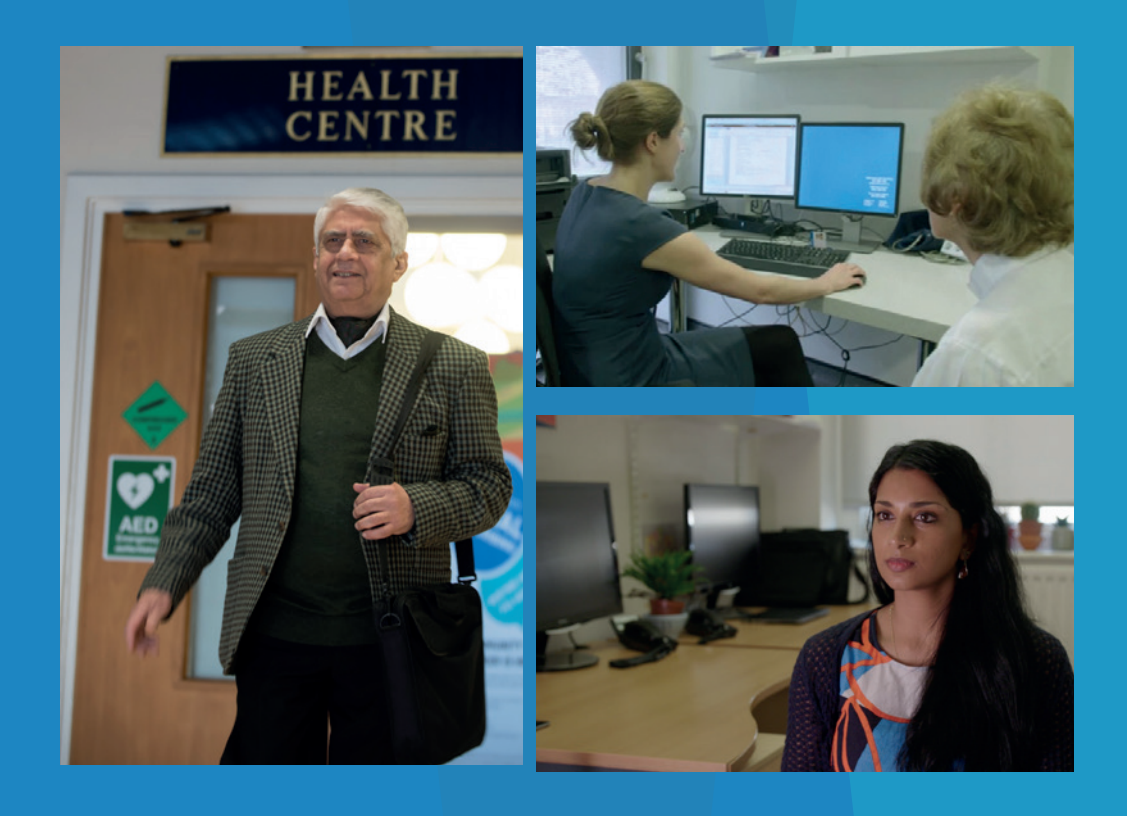

# Contents

| Introduction                                                                                                    | 3  |
|----------------------------------------------------------------------------------------------------|----|
| The toolkit components                                                                                           | 5  |
| The template:                                                                                                    |    |
| Suspected cancer referral                                                                                        |    |
| Direct access diagnostics                                                                                        |    |
| <ul> <li>Active monitoring of patient symptoms (low risk but not NO risk)</li> </ul>                             |    |
| <ul> <li>Monitoring of patients who have had cancer or patients<br/>who have pre-cancerous conditions</li> </ul> |    |
| The searches - standard way to retrieve information from your surgery records                                    | 16 |
| How do you complete the safety net? - completing a diary entry                                                   | 17 |
| Alert pop ups                                                                                                    | 18 |
| Template triggers                                                                                                | 18 |
| FAQs                                                                                                    | 19 |
| Further information                                                                                              | 20 |
| Acknowledgements                                                                                                 | 20 |

Disclaimer:

All the images and screen shots in this guide are taken from a 'dummy' EMIS Web system that is set up for training purposes. Hence they are fictitious and do not represent any real patients nor infer to any real patients.

### Introduction

Welcome to the safety netting toolkit user guide for GP practices. This guide is designed to act as a standalone guide. It may also supplement the user video guide (insert link) or a workshop you may have attended on how to use and implement the toolkit.

The toolkit is an electronic method of tracking patients of high to low concern within your surgery using functionalities within EMIS Web that you are already familiar with. The toolkit aims to provide GP surgeries with a robust method to safety net their patients.

The toolkit is designed to be used by the practice team as a whole. It requires the clinicians to use the template and an administrative member of practice staff to lead on the tracking aspects. This can be a new way of working for some surgeries so will require leadership advocacy in order for this to work smoothly. This system should replace existing verbal or paper methods of safety netting and as such offers a centralised, more efficient approach.

The toolkit concept was conceived in collaboration with the Transforming cancer services team for London (TCST). The toolkit has undergone a feasibility trial and several QI PDSA cycles conducted by UCLH Cancer Collaborative to reach its final comprehensive version with feedback from our pilot GP sites. We are currently leading on this version of the EMIS Web toolkit and have a pilot running with further recruitment and an education plan in place.

UCLH Cancer Collaborative is the Cancer Alliance for north and east London that brings together hospital trusts, GPs, health service commissioners and local authorities to improve early cancer diagnosis, outcomes and care for patients in the region. Working with stakeholders, its mission is to achieve world-leading patient outcomes and experience for its local population.

**Dr Afsana Bhuyia** - GP Macmillan Improvement Lead, UCLH Cancer Collaborative **Prof Kathy Pritchard-Jones** - Chief Medical Officer, UCLH Cancer Collaborative

### What is safety netting?

- Safety netting is a strategy to help manage diagnostic uncertainty. It helps ensure patients undergoing investigations or presenting with symptoms which could potentially indicate serious disease, are followed up in a timely and appropriate manner REF 1 and it requires the clinician to explain and share their strategy with their patient.
- The aim is to ensure patients do not drop out of the primary care net but are 'monitored' until their symptoms have been explained or resolved.
- Effective safety netting is dependent on good continuity of information, record keeping and coding REF 2.
- There is little agreement on how to interpret or apply safety netting and we know there is wide variation in how it is done.

## What are the methods of safety netting?

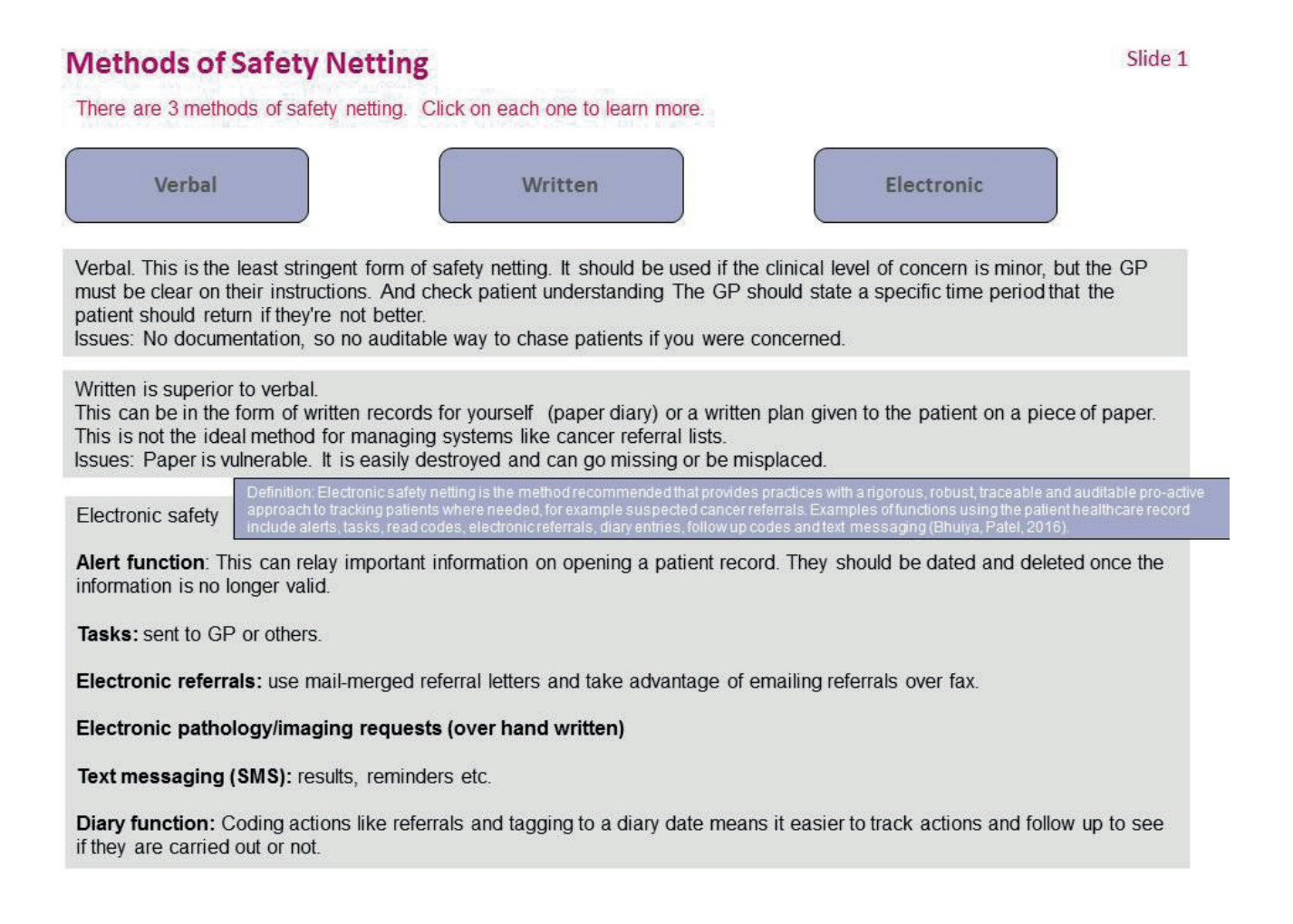

### The toolkit components

The toolkit comprises a comprehensive template clinicians would use for their patients, a search that has been written to retrieve information, alerts that pop up on the records and triggers that help remind users to use the template.

The template comprises four pages and the following images demonstrate the template overview and each of the sections within it.

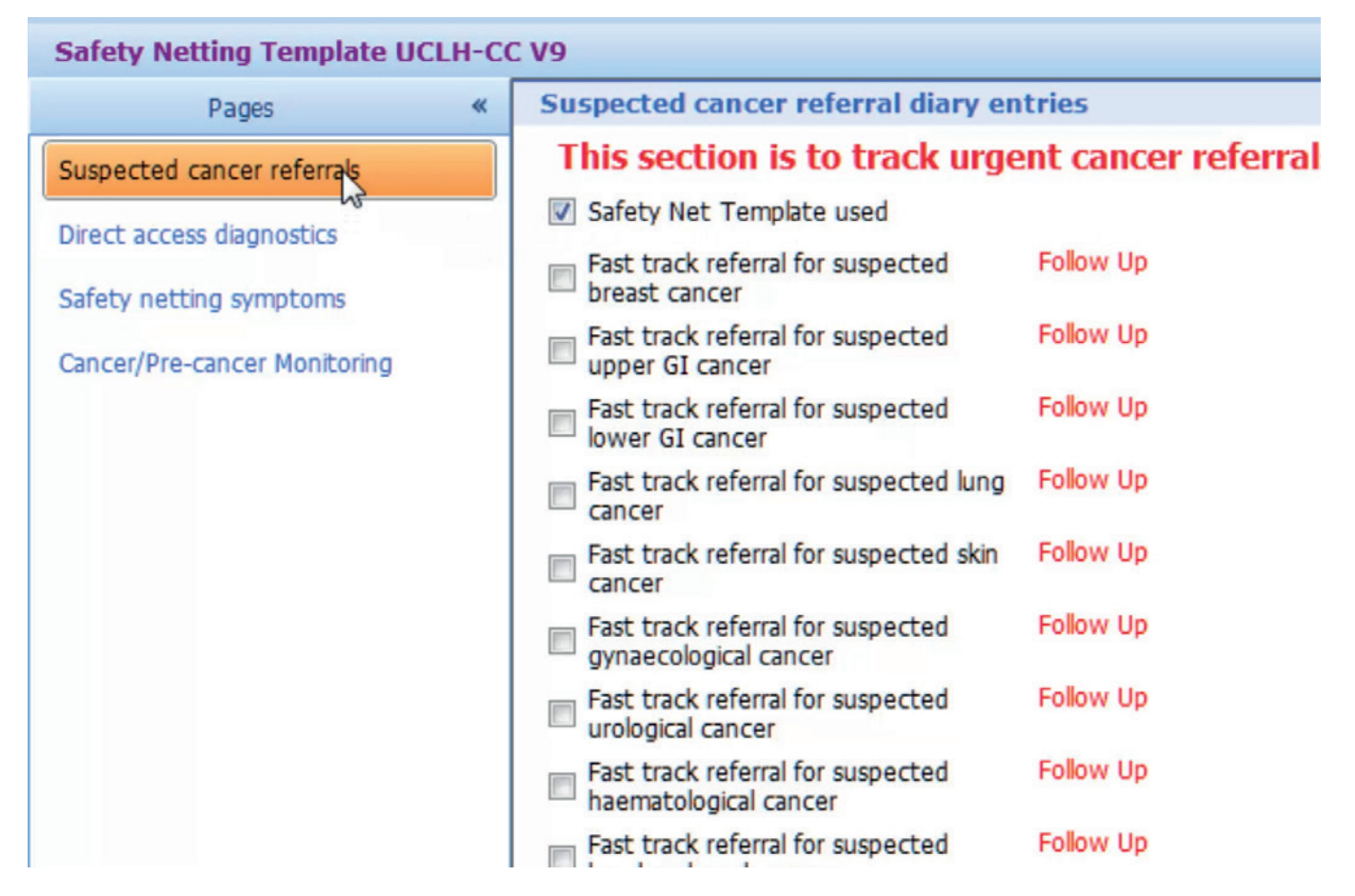

Page 1: Suspected cancer referrals.

| 🦳 🖬 😭 💋 🕹 📧 🗎 🤱                                | n o 🗸 91 n 4 🖂 8 🗉 n )                                     | u.                             | ATKINS, Neil (Mr)      | EN                 | IIS Web Health Care System - THami | ets Practice 1 - 23468 |        |
|------------------------------------------------|------------------------------------------------------------|--------------------------------|------------------------|--------------------|------------------------------------|------------------------|--------|
| Summary Consultations Med                      | ication Problems Investigations Care Hist                  | lory Diary Documents Referrals | New Consultation       |                    |                                    |                        |        |
| Save Cancel Spell<br>Template Template Knowled |                                                            |                                |                        |                    |                                    |                        |        |
| Test Requests - 1 GP2GP - 29 (29               | ) Medicine Management - 1 (1) Registra                     | ition - 56 (2) Lab Reports - 9 | Tasks - 10 (6)         |                    |                                    |                        |        |
| 큦 Active 🛛 🛛 ATKINS, Neil (M                   | r)                                                         |                                | Born 01-Sep-1972 (45y) | Gender Male NHS No | o. 491 015 2249 Usual Gi           | HARDING, Brian (I      | Dr)    |
| Safety Netting Template UCLH-C                 | C V9                                                       |                                |                        |                    |                                    |                        |        |
| Pages «                                        | Suspected cancer referral diary en                         | tries                          |                        |                    |                                    |                        |        |
| Suspected cancer referrals                     | This section is to track urge                              | ent cancer referrals made      | and outcomes from t    | he referrals.      |                                    |                        |        |
| Direct access diagnostics                      | Safety Net Template used                                   |                                |                        |                    |                                    |                        | No pre |
| Safety netting symptoms                        | Fast track referral for suspected<br>breast cancer         | Now Up                         |                        |                    |                                    | 03-Apr-2018            | No pre |
| Cancer/Pre-cancer Monitoring                   | Fast track referral for suspected upper GI cancer          | Follow Up                      |                        |                    |                                    | 03-Apr-2018            | No pre |
|                                                | Fast track referral for suspected<br>lower GI cancer       | Follow Up                      |                        |                    |                                    | 03-Apr-2018            | No pre |
|                                                | Fast track referral for suspected lung<br>cancer           | Follow Up                      |                        |                    |                                    | 03-Apr-2018            | No pre |
|                                                | Fast track referral for suspected skin cancer              | Follow Up                      |                        |                    |                                    | 03-Apr-2018            | No pre |
|                                                | Fast track referral for suspected gynaecological cancer    | Follow Up                      |                        |                    |                                    | 03-Apr-2018            | No pre |
|                                                | Fast track referral for suspected<br>urological cancer     | Follow Up                      |                        |                    |                                    | 03-Apr-2018            | No pre |
|                                                | Fast track referral for suspected<br>haematological cancer | Follow Up                      |                        |                    |                                    | 03-Apr-2018            | No pre |
|                                                | Fast track referral for suspected<br>head and neck cancer  | Follow Up                      |                        |                    |                                    | 03-Apr-2018            | No pre |
|                                                | Fast track referral for suspected<br>childrens cancer      | Follow Up                      |                        |                    |                                    | 03-Apr-2018            | No pre |
|                                                | Fast track referral for suspected<br>brain&CNS cancer      | Follow Up                      |                        |                    |                                    | 03-Apr-2018            | No pre |
|                                                | Fast track referral for suspected sarcoma                  | Follow Up                      |                        |                    |                                    | 03-Apr-2018            | No pre |
|                                                | Fast track referral for suspected ophthalmology cancer     | Follow Up                      |                        |                    |                                    | 03-Apr-2018            | No pre |
|                                                | Referral to cancer of unknown<br>primary (CUP) service     | Follow Up                      |                        |                    |                                    | 03-Apr-2018            | No pre |
|                                                | 61 - 11 (1998) - 18 - Januar - 19                          | Text                           |                        |                    |                                    |                        |        |
|                                                | Referred to multi-disciplinary<br>diagnostic centre (MDC)  | Follow Up                      |                        |                    |                                    | 03-Apr-2018            | No pre |
|                                                | montal scheduler and scheduler as the work of              | Taut                           |                        |                    |                                    |                        |        |

Page 2: Direct access investigations.

| () 🖸 🟫 💋 象 📧 🗎 🤹 I              | 1 0 × 8 11 4 M 8 II 11                                                                                     | ) =                                                                                                    | ATKINS, Nel (Mr)                                                                          | EMIS Web Health C                   | are System - THamlets Practice 1 - 23 | 468        |
|---------------------------------|----------------------------------------------------------------------------------------------------|----------------------------------------------------------------------------------------------------|-------------------------------------------------------------------------------------------|-------------------------------------|---------------------------------------|------------|
| Summary Consultations Medi      | cation Problems Investigations Care Hi                                                                     | story Diary Documents Referrals                                                                             | New Consultation                                                                          |                                     |                                       |            |
| Save Cancel Spell Search        |                                                                                                    |                                                                                                    |                                                                                           |                                     |                                       |            |
| Template Knowled                |                                                                                                    | miles EC (2) Lab Departs 0                                                                                  | Tarles 10 (C)                                                                             |                                     |                                       |            |
| Active × ATKINS, Neil (Mr       | )                                                                                                    | - 36 (2) - 36 (2) - 9                                                                                       | Born 01-Sep-1972 (45y)                                                                    | Gender Male NHS No. 491 015 2       | 249 Usual GP HARDING,                 | Brian (Dr) |
| Safety Netting Template UCLH-Co | C V9                                                                                                    |                                                                                                    |                                                                                           |                                     |                                       |            |
| Pages «                         | Diagnostics (direct access) diary                                                                          | entries                                                                                                    |                                                                                           |                                     |                                       |            |
| Suspected cancer referrals      | This section is to track dire<br>There is variability in access<br>(Direct access - when a test is perform | ect access investigations a<br>to direct diagnostics. Please<br>ad and primary care retain clinical respon- | nd general test reques<br>be familiar with what is<br>highlight throughout, including act | sts.<br>available in your locality. |                                       |            |
| Diett access ungil gots         | Refer for X-ray                                                                                            | Follow Up                                                                                                   |                                                                                           |                                     | 03-Apr-2018                           | No pre     |
| Sarety netting symptoms         |                                                                                                    | Text                                                                                                    |                                                                                           |                                     |                                       |            |
| Cancer/Pre-cancer Monitoring    | Refer for ultrasound investigation                                                                         | Follow Up                                                                                                   |                                                                                           |                                     | 03-Apr-2018                           | No pre     |
|                                 |                                                                                                    | Text                                                                                                    |                                                                                           |                                     |                                       |            |
|                                 | Refer for CT scan                                                                                          | Follow Up                                                                                                   |                                                                                           |                                     | 03-Apr-2018                           | No pre     |
|                                 |                                                                                                    | Text Specify CT site:                                                                                       |                                                                                           |                                     |                                       |            |
|                                 | E Refer for MRI Brain                                                                                      | Follow Up                                                                                                   |                                                                                           |                                     | 03-Apr-2018                           | No pre     |
|                                 |                                                                                                    | Text MRI Brain.                                                                                             |                                                                                           |                                     |                                       |            |
|                                 | Referral for gastroscopy                                                                                   | Follow Up                                                                                                   |                                                                                           |                                     | 03-Apr-2018                           | No pre     |
|                                 |                                                                                                    | Text                                                                                                    |                                                                                           |                                     |                                       |            |
|                                 | Referral for colonoscopy                                                                                   | Follow Up                                                                                                   |                                                                                           |                                     | 03-Apr-2018                           | No pre     |
|                                 |                                                                                                    | Text                                                                                                    |                                                                                           |                                     |                                       |            |
|                                 | Refer for sigmoidoscopy                                                                                    | Follow Up                                                                                                   |                                                                                           |                                     | 03-Apr-2018                           | No pre     |
|                                 | and a set of                                                                                               | Text                                                                                                    |                                                                                           |                                     |                                       |            |
|                                 | Referred for blood test/s                                                                                  | Follow Up                                                                                                   |                                                                                           |                                     | 03-Apr-2018                           | No pre     |
|                                 |                                                                                                    | Text                                                                                                    |                                                                                           |                                     |                                       |            |
|                                 | Referred for urine MCS                                                                                     | Follow Up                                                                                                   |                                                                                           |                                     | 03-Apr-2018                           | No pre     |
|                                 |                                                                                                    | Text                                                                                                    |                                                                                           |                                     |                                       |            |
|                                 | Referred for quantitative faecal<br>immunochemical test (oFIT)                                             | Follow Up                                                                                                   |                                                                                           |                                     | 03-Apr-2018                           | No pre     |
|                                 | and a case (do to)                                                                                         |                                                                                                    |                                                                                           |                                     |                                       |            |

Page 3: Active monitoring of the patient's symptoms.

| Template Template Knowled                               |                                                                                                    |                                                                              |                                                  |                        |                               |                                     |                      |
|---------------------------------------------------------|----------------------------------------------------------------------------------------------------|------------------------------------------------------------------------------|--------------------------------------------------|------------------------|-------------------------------|-------------------------------------|----------------------|
| Test Requests - 1 GP2GP - 29 (29)                       | Medicine Management - 1 (1) Registrat                                                                                                    | tion - 56 (2) Lab Reports - 9                                                | Tasks - 10 (6)                                   |                        |                               |                                     |                      |
| 🜲 Active 🗧 BENSON, Jennife                              | r (Mrs)                                                                                                    |                                                                              | Born 30-Apr-1968 (49y)                           | Gender Female          | NHS No. 164 741 1483          | Usual GP HARDING, Brian (           | Dr)                  |
| Safety Netting Template UCLH-CO                         | C V9                                                                                                    |                                                                              |                                                  |                        |                               |                                     |                      |
| Pages «                                                 | Safety netting/Active monitoring of                                                                                                    | of patient symptoms                                                          |                                                  |                        |                               |                                     |                      |
| Suspected cancer referrals<br>Direct access diagnostics | This section is to actively me<br>frame to assess if the risk of<br>Timeframes can be as long as you think                                                                                           | onitor patients with syr<br>f cancer changes.                                | mptoms at low risk (but<br>red with the patient. | NOT no risk) of h      | naving cancer. You ma         | y wish to review these p            | atients in an a      |
| Safety netting symptoms                                 | Active monitoring of patient                                                                                                    | Follow Up                                                                    |                                                  |                        |                               | 03-Apr-2018                         | No previous er       |
| Cancer/Pre-cancer Monitoring                            | Please select a vague symptom that you<br>want to track:                                                                                                    | Text []                                                                      |                                                  |                        |                               |                                     |                      |
|                                                         | Explained to the patient the<br>importance of active monitoring of<br>symptoms to reassess risk and given<br>patient a specific time frame to<br>return if symptoms are not<br>better/not resolved.  | Text                                                                         |                                                  |                        |                               | •                                   | No previous er       |
|                                                         | Select a specific follow up time period                                                                                                    |                                                                              |                                                  |                        |                               | •                                   | No previous en       |
|                                                         | Patient asked to make an<br>appointment                                                                                                    |                                                                              |                                                  |                        |                               |                                     | No previous er       |
|                                                         | Patient has online access to primary<br>care medical record to send an emis<br>message for an update in agreed<br>time frame.                                                                        | Text                                                                         |                                                  |                        |                               |                                     | No previous er       |
|                                                         | Shared the safety net plan with the<br>patient (a copy of your consultation<br>entry can be printed to enable this)                                                                                  |                                                                              |                                                  |                        |                               |                                     |                      |
|                                                         | Reminder: Rare cancers like myeloma o<br>unexplained fracture.                                                                                                    | on present with persistent bone                                              | pain, back pain and fatigue. Offer               | a FBC, calcium and ESR | to assess for myeloma in peop | ble aged 40 and over with persisten | t bone pain, particu |
|                                                         | Remember: 'You are never too young to<br>https://www.bowelcanceruk.org.uk/camp                                                                                                    | get Cancer'<br>palgning/never-too-voung/                                     |                                                  |                        |                               |                                     |                      |
|                                                         | Below you can find more information and<br>CRUK safety netting summary.<br>Pan London Safety Netting Guide<br>Guide to coding and safety netting in can<br>Online module - Coding and safety netting | i education material on safety netti<br>icer in the context of cancer (Macmi | ing<br>Ian)                                      |                        |                               |                                     |                      |
| Latest Contacts Contacts Filtered by Bloati             | ng symptom (0)                                                                                                    |                                                                              |                                                  |                        |                               |                                     |                      |

Page 4: Monitoring of patients who have had cancer or those who have pre-cancerous conditions..

| 🚗 🖾 🗠 🖉 🗟 📧 🗎 🧟 🛙                                       | K O 🗸 🛱 K 4 🖂 8 🗏 🖄                                                                                                    | ) •                             | ROSE, Stephen (M)      | EMIS                | Web Health Care System - Th | famlets Practice 1 - 234 | 468       |                         |    | , x  |
|---------------------------------------------------------|----------------------------------------------------------------------------------------------------|---------------------------------|------------------------|---------------------|-----------------------------|--------------------------|-----------|-------------------------|----|------|
| Summary Consultations Medic                             | cation Problems Investigations Care His                                                                                                    | story Diary Documents Referrals | New Consultation       |                     |                             |                          |           |                         |    |      |
| Save Cancel Spell<br>Template Check<br>Template Knowled |                                                                                                    |                                 |                        |                     |                             |                          |           |                         |    |      |
| Test Requests - 1 GP2GP - 29 (29)                       | Medicine Management - 1 (1) Regist                                                                                                    | ration - 56 (2) Lab Reports - 9 | Tasks - 10 (6)         | Conden Male Mail Ma | 600 227 1200                |                          | (D        |                         | -  |      |
| Active V ROSE, Stephen (F                               | Mr)                                                                                                    |                                 | Both 14-Mar-1931 (879) | Genoer Male NHS NO. | 690 327 1299 Osta           | al GP HARDING, E         | srian (Dr | 1                       |    |      |
| Safety Netting Template UCLH-CO                         | C V9                                                                                                    |                                 |                        |                     |                             |                          |           |                         |    | *    |
| Pages «                                                 | Last weight entry                                                                                                    |                                 |                        |                     |                             |                          |           | 03-Sep-2003 74 kg       | 20 | •    |
| Suspected cancer referrals                              | Body Mass Index                                                                                                    | Calculate                       |                        |                     |                             |                          |           | 03-Sep-2003 28.73 kg/m2 | 30 |      |
| Direct access diagnostics                               | Signs of unintentional weight loss?                                                                                                    |                                 |                        |                     |                             |                          | •         | No previous entry       |    |      |
| Safety netting symptoms Cancer/Pre-cancer Monitoring    | PSA (prostate specific antigen) monitoring in primary care                                                                                                    | Text Follow Up                  |                        |                     |                             | 03-Jul-2018              |           | No previous entry       |    |      |
|                                                         | Refer for CA125                                                                                                    | Folow Up                        |                        |                     |                             | 03-Apr-2018              |           | No previous entry       |    |      |
|                                                         | E Referral for blood test/s - Please specify:                                                                                                    | Text<br>Folow Up                |                        |                     |                             | 03-Apr-2018              | H         | No previous entry       |    |      |
|                                                         | Referral for DEXA due                                                                                                    | Text<br>Folow Up                |                        |                     |                             | 03-Apr-2018              |           | No previous entry       |    | urce |
|                                                         | Referral for endoscopy eg. Barretts<br>oesophagus monitoring                                                                                                    | Folow Up                        |                        |                     |                             | 03-Apr-2018              | 341       | No previous entry       |    | Reso |
|                                                         | Circhosis monitoring in primary care.<br>Specify tests:                                                                                                    | Text<br>Folow Up                |                        |                     |                             | 03-Apr-2018              | m         | No previous entry       |    | 1    |
|                                                         | MGUS monitoring in primary care                                                                                                    | Text<br>Follow Up               |                        |                     |                             | 03-Apr-2018              | 311       | No previous entry       |    |      |
|                                                         | Cancer annual review                                                                                                    | Text<br>Follow Up               |                        |                     |                             | 03-Apr-2018              |           | No previous entry       |    |      |
|                                                         | Explained to patient the importance<br>of attendance for tests/diagnostics<br>with specific time frames to do the<br>test and obtain the results.<br>Shared the safety net plan with the | Text                            |                        |                     |                             |                          |           |                         |    |      |

The template can be retrieved within a consultation when you are seeing a patient and the following cases will exemplify how to best use each page. (E.g. Case 1 - page 1, Case 2 - page 2 etc.)

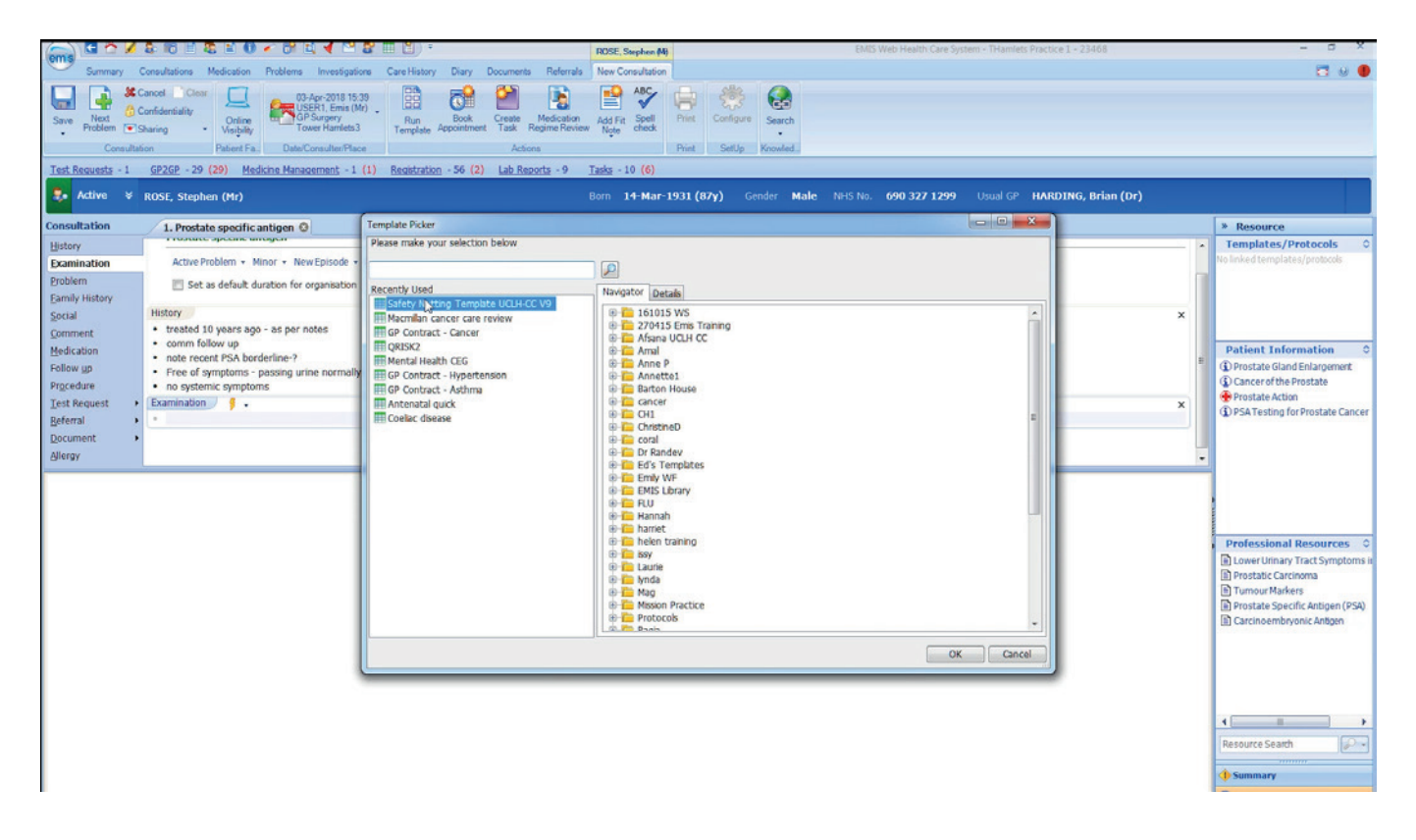

You would only use the most relevant page for that patient during a consultation and not need to switch between the pages.

#### Case 1 - 65 year old man with rectal bleeding for 10 days:

You conclude after this patient's history and examination that an urgent fast track cancer is required. You would open the template to assist you further in completing the consultation and adding the patient to the safety net system. On the first page of the template you would select 'fast track referral for lower GI cancer' and ideally would forward date the diary entry for two weeks from the date seen. This date would be coded in the notes and sit in the diary entry page.

| 🚗 G 🗠 🖉 & 10 🗉 & 1                                   | 0 🗸 🔍 🖬 🖌 🔜 🖀 🗐 )                                          | *                             | DODD. Gary (Mr)              |                 | EMIS Web Health Care Syste | em - THamlets Practice 1 - 23468 |                      |
|------------------------------------------------------|------------------------------------------------------------|-------------------------------|------------------------------|-----------------|----------------------------|----------------------------------|----------------------|
| Summary Consultations Medic                          | ation Problems Investigations Care Hist                    | ory Diary Documents Referrals | Edit Consultation            |                 |                            |                                  |                      |
| Save Canod Spell Search<br>Template Template Knowled |                                                            |                               |                              |                 |                            |                                  |                      |
| Test Requests - 1 GP2GP - 29 (29)                    | Medicine Management - 1 (1) Registra                       | tion - 56 (2) Lab Reports - 9 | <u>Tasks</u> - 10 <b>(6)</b> |                 |                            |                                  |                      |
| Active                                               |                                                            |                               | Born 08-May-1952 (65         | 5y) Gender Male | NHS No. 846 804 9363       | Usual GP HARDING, Brian (I       | Dr)                  |
| Safety Netting Template UCLH-CC                      | vo                                                         |                               |                              |                 |                            |                                  |                      |
| Pages «                                              | Suspected cancer referral diary en                         | tries                         |                              |                 |                            |                                  |                      |
| Suspected cancer referrals                           | This section is to track urge                              | nt cancer referrals made      | and outcomes from            | the referrals.  |                            |                                  |                      |
| Direct access diagnostics                            | Safety Net Template used                                   |                               |                              |                 |                            |                                  | No previous entr     |
| Cofebu potting sumptoms                              | Fast track referral for suspected<br>breast cancer         | Follow Up                     |                              |                 |                            | 03-Apr-2018                      | No previous entr     |
| Cancer/Pre-cancer Monitoring                         | Fast track referral for suspected upper GI cancer          | Follow Up                     |                              |                 |                            | 03-Apr-2018                      | No previous entr     |
|                                                      | Fast track referral for suspected<br>lower GI cancer       | Follow Up                     |                              |                 |                            | 03-Apr-2018                      | No previous entr     |
|                                                      | Fast track referral for suspected lung cancer              | Follow Up                     |                              |                 |                            | < <u>April</u> > <               | 2018 > us entr       |
|                                                      | Fast track referral for suspected skin cancer              | Follow Up                     |                              |                 |                            | 26 27 28 29 30                   | 31 1 us entr         |
|                                                      | Fast track referral for suspected gynaecological cancer    | Follow Up                     |                              |                 |                            | 2 3 4 5 6<br>9 10 11 12 13       | 7 8<br>14 15 us entr |
|                                                      | Fast track referral for suspected<br>urological cancer     | Follow Up                     |                              |                 |                            | 16 17 18 19 20<br>23 24 25 26 27 | 21 22 us entr        |
|                                                      | Fast track referral for suspected<br>haematological cancer | Follow Up                     |                              |                 |                            | 30 1 2 3 4                       | 5 6 sus entr         |
|                                                      | Fast track referral for suspected<br>head and neck cancer  | Follow Up                     |                              |                 |                            | Today                            | Close us entr        |
|                                                      | Fast track referral for suspected<br>childrens cancer      | Follow Up                     |                              |                 |                            | 03-Apr-2018                      | No previous entr     |
|                                                      | Fast track referral for suspected<br>brain&CNS cancer      | Follow Up                     |                              |                 |                            | 03-Apr-2018                      | No previous entr     |
|                                                      | Fast track referral for suspected sarcoma                  | Follow Up                     |                              |                 |                            | 03-Apr-2018                      | No previous entr     |
|                                                      | Fast track referral for suspected ophthalmology cancer     | Follow Up                     |                              |                 |                            | 03-Apr-2018                      | No previous entr     |
|                                                      | Referral to cancer of unknown<br>primary (CUP) service     | Follow Up                     |                              |                 |                            | 03-Apr-2018                      | No previous entr     |
|                                                      |                                                            | Text                          |                              |                 |                            |                                  |                      |
|                                                      | Referred to multi-disciplinary<br>diagnostic centre (MDC)  | Follow Up                     |                              |                 |                            | 03-Apr-2018                      | No previous entr     |
|                                                      |                                                            | Text                          |                              |                 |                            |                                  |                      |

There are further prompts and advice for you to discuss with your patient as you scroll down - notably discussing the possibility of cancer and the availability to be seen in two weeks.

|                                             | S 🛈 🖍 📴 🖬 🖌 🖂 🖀 🔳 🕲 )                                                                                                    | ÷                                     | DODD, Gary (Mr)        | EMIS Web Health Care Syste       | em - THamlets Practice 1 - 23468 | (H)               |
|---------------------------------------------|----------------------------------------------------------------------------------------------------|---------------------------------------|------------------------|----------------------------------|----------------------------------|-------------------|
| Summary Consultations Medic                 | cation Problems Investigations Care Hist                                                                                            | ory Diary Documents Referrals         | Edit Consultation      |                                  |                                  |                   |
| Save Cancel Spell Search                    |                                                                                                    |                                       |                        |                                  |                                  |                   |
| Tot Powerte 1 (0200 20 (20)                 | Madirina Management 1 (1) Pagistra                                                                                                  | too 56 (3) Lab Booste O               | Turke 10 (6)           |                                  |                                  |                   |
| Active ¥ DODD, Gary (Mr)                    | PROVIDE HARDQUIRDLY - 1 (17) KENDLA                                                                                                 | TOTI - 30 (4) LAN REPORTS - 9         | Born 08-May-1952 (65y) | Gender Male NHS No. 846 804 9363 | Usual GP HARDING, Brian (D       | r)                |
| Safety Netting Template UCLH-CO             | : V9                                                                                                    |                                       |                        |                                  |                                  |                   |
| Pages «                                     | cancer                                                                                                    | 1212-0140                             |                        |                                  |                                  |                   |
| Suspected cancer referrals                  | Fast track referral for suspected skin<br>cancer                                                                                    | Follow Up                             |                        |                                  | 03-Apr-2018                      | No previous entry |
| Direct access diagnostics                   | Fast track referral for suspected<br>gynaecological cancer                                                                          | Follow Up                             |                        |                                  | 03-Apr-2018                      | No previous entry |
| Safety netting symptoms                     | Fast track referral for suspected urological cancer                                                                                 | Follow Up                             |                        |                                  | 03-Apr-2018                      | No previous entry |
| Cancer/Pre-cancer Monitoring                | Fast track referral for suspected<br>haematological cancer                                                                          | Follow Up                             |                        |                                  | 03-Apr-2018                      | No previous entry |
|                                             | Fast track referral for suspected<br>head and neck cancer                                                                           | Follow Up                             |                        |                                  | 03-Apr-2018                      | No previous entry |
|                                             | Fast track referral for suspected childrens cancer                                                                                  | Follow Up                             |                        |                                  | 03-Apr-2018                      | No previous entry |
|                                             | Fast track referral for suspected<br>brain&CNS cancer                                                                               | Follow Up                             |                        |                                  | 03-Apr-2018                      | No previous entry |
|                                             | Fast track referral for suspected sarcoma                                                                                           | Follow Up                             |                        |                                  | 03-Apr-2018                      | No previous entry |
|                                             | Fast track referral for suspected<br>ophthalmology cancer                                                                           | Follow Up                             |                        |                                  | 03-Apr-2018                      | No previous entry |
|                                             | Referral to cancer of unknown<br>primary (CUP) service                                                                              | Follow Up                             |                        |                                  | 03-Apr-2018                      | No previous entry |
|                                             |                                                                                                    | Text                                  |                        |                                  |                                  |                   |
|                                             | Referred to multi-disciplinary<br>diagnostic centre (MDC)                                                                           | Follow Up                             |                        |                                  | 03-Apr-2018                      | No previous entry |
|                                             |                                                                                                    | Text                                  |                        |                                  |                                  |                   |
|                                             | Possible cancer diagnosis has been<br>discussed and the importance of<br>attendance to the appointment<br>within 2 weeks discussed. | Taxt                                  |                        |                                  |                                  |                   |
|                                             | Shared the safety net plan with the<br>patient (a copy of your consultation<br>centry can be printed to enable this)                | Text                                  |                        |                                  |                                  |                   |
|                                             | Patient information leaflet printed<br>out for the patient                                                                          |                                       |                        |                                  |                                  |                   |
|                                             | Pan London Patient Information Leaflet -<br>Pan London Breast Patient Information L<br>Pan London Colorectal Patient Leaflet        | English_<br>eaflet_                   |                        |                                  |                                  |                   |
|                                             | Below are helpful summaries of the NICE                                                                                             | referral guidelines for suspected can | icer (2015):           |                                  |                                  |                   |
|                                             | CRUK - symptom desk easel<br>Macmilan rapid referral guidelines                                                                     |                                       |                        |                                  |                                  |                   |
| Latest Contacts Contacts Filtered by Rectal | Ibleeding (0)                                                                                                    |                                       |                        |                                  |                                  |                   |

If these boxes are ticked this information is saved to the consultation. For those clinicians who do not complete the urgent cancer referral form within the consultation this can be helpful and there is also a link to the urgent cancer referral patient information leaflet.

| () 🖬 😂 🖋 🕸 🗉 🗏 45 I                        |                                                                                                    |                               | DODD, Gary (Mr)        | EMIS Web Health Care Syst        | em - THamlets Practice 1 - 23468 | -                 |
|--------------------------------------------|----------------------------------------------------------------------------------------------------|-------------------------------|------------------------|----------------------------------|----------------------------------|-------------------|
| Summary Consultations Media                | cation Problems Investigations Care Hist                                                                                                    | ory Diary Documents Referral  | Is Edit Consultation   |                                  |                                  |                   |
| Save Cancel Spell<br>Template Knowled.     |                                                                                                    |                               |                        |                                  |                                  |                   |
| Test Requests - 1 GP2GP - 29 (29)          | Medicine Management - 1 (1) Registra                                                                                                    | tion - 56 (2) Lab Reports - 9 | Tasks - 10 (6)         |                                  |                                  |                   |
| 😎 Active 🛛 DODD, Gary (Mr)                 |                                                                                                    |                               | Born 08-May-1952 (65y) | Gender Male NHS No. 846 804 9363 | Usual GP HARDING, Brian (D       | )r)               |
| Safety Netting Template UCLH-CO            | C V9                                                                                                    |                               |                        |                                  |                                  |                   |
| Pages «                                    | Fast track referral for suspected skin<br>cancer                                                                                                    | Follow Up                     |                        |                                  | 03-Apr-2018                      | No previous entry |
| Direct access diagnostics                  | Fast track referral for suspected gynaecological cancer                                                                                                    | Follow Up                     |                        |                                  | 03-Apr-2018                      | No previous entry |
| Safety netting symptoms                    | Fast track referral for suspected<br>urological cancer                                                                                                    | Follow Up                     |                        |                                  | 03-Apr-2018                      | No previous entry |
| Cancer/Pre-cancer Monitoring               | Fast track referral for suspected<br>haematological cancer                                                                                                    | Follow Up                     |                        |                                  | 03-Apr-2018                      | No previous entry |
|                                            | Fast track referral for suspected<br>head and neck cancer                                                                                                    | Follow Up                     |                        |                                  | 03-Apr-2018                      | No previous entry |
|                                            | Fast track referral for suspected<br>childrens cancer                                                                                                    | Follow Up                     |                        |                                  | 03-Apr-2018                      | No previous entry |
|                                            | Fast track referral for suspected<br>brain&CNS cancer                                                                                                    | Follow Up                     |                        |                                  | 03-Apr-2018                      | No previous entry |
|                                            | Fast track referral for suspected sarcoma                                                                                                    | Follow Up                     |                        |                                  | 03-Apr-2018                      | No previous entry |
|                                            | Fast track referral for suspected<br>ophthalmology cancer                                                                                                    | Follow Up                     |                        |                                  | 03-Apr-2018                      | No previous entry |
|                                            | Referral to cancer of unknown<br>primary (CUP) service                                                                                                    | Follow Up                     |                        |                                  | 03-Apr-2018                      | No previous entry |
|                                            |                                                                                                    | Text                          |                        |                                  |                                  |                   |
|                                            | Referred to multi-disciplinary<br>diagnostic centre (MDC)                                                                                                    | Follow Up                     |                        |                                  | 03-Apr-2018                      | No previous entry |
|                                            |                                                                                                    | Text                          |                        |                                  |                                  |                   |
|                                            | Possible cancer diagnosis has been<br>discussed and the importance of<br>attendance to the appointment<br>within 2 weeks discussed.                                | Text                          |                        |                                  |                                  |                   |
|                                            | Shared the safety net plan with the patient (a copy of your consultation gentry can be printed to enable this)                                                     | Text                          |                        |                                  |                                  |                   |
|                                            | Patient information leaflet orinted                                                                                                    |                               |                        |                                  |                                  |                   |
|                                            | Pan London Patient Information Leaflet<br>Pan London Breast Patient Information L<br>Pan London Colorectal Patient Leaflet<br>Design habitul summaries of the NICE | eaflet.                       | ncer (2015):           |                                  |                                  |                   |
|                                            | CRUK - symptom desk easel<br>Macmilan rapid referral guidelines                                                                                                    |                               |                        |                                  |                                  |                   |
| Latest Contacts Contacts Filtered by Recta | l bleeding (0)                                                                                                    |                               | x                      |                                  |                                  |                   |

Case 2 - Unusual pain including night pain below the knee in a 45 year old man:

After documenting the history and the examination, you conclude that an urgent X-ray is required. You would like to ensure the patient attends for their X-ray and that the results are returned to you. On page 2 of the template you would add a diary entry for 'refer to X-ray'. As X-rays are generally easy to access (same day within working hours) you could forward date this for one week.

| ems) 🖾 🗠 🖉 🕹 📧 🗏 🤹 🛤                                 | u 🛯 🗸 😋 🖬 🖬 🖌 🖂 🖀 📖 🕅                                                                                      | ) =                                                                                                    | ATKINS, Neil (Mr)                                                            | 1                                                                   | MIS Web Health Care System | - THamlets Practice 1 - 23468 |                         |
|------------------------------------------------------|----------------------------------------------------------------------------------------------------|----------------------------------------------------------------------------------------------------|------------------------------------------------------------------------------|---------------------------------------------------------------------|----------------------------|-------------------------------|-------------------------|
| Summary Consultations Medic                          | sation Problems Investigations Care Hi                                                                     | story Diary Documents Referrals                                                                        | New Consultation                                                             |                                                                     |                            |                               |                         |
| Save Cancel Spell<br>Template Template Knowled       |                                                                                                    |                                                                                                    |                                                                              |                                                                     |                            |                               |                         |
| Test Requests - 1 GP2GP - 29 (29)                    | Medicine Management - 1 (1) Regist                                                                         | ration - 56 (2) Lab Reports - 9                                                                        | Tasks - 10 (6)                                                               |                                                                     |                            |                               |                         |
| 🬲 Active 🛛 🗧 ATKINS, Nell (Mr)                       | )                                                                                                    |                                                                                                    | Born 01-Sep-1972 (45                                                         | 5y) Gender Male NHS I                                               | No. 491 015 2249           | Jsual GP HARDING, Brian (     | Dr)                     |
| Safety Netting Template UCLH-CC                      | V9                                                                                                    |                                                                                                    |                                                                              |                                                                     |                            |                               |                         |
| Pages «                                              | Diagnostics (direct access) diary                                                                          | entries                                                                                                |                                                                              |                                                                     |                            |                               |                         |
| Suspected cancer referrals Direct access diagnostics | This section is to track dire<br>There is variability in access<br>(Direct access - when a test is perform | ect access investigations a<br>to direct diagnostics. Please<br>and primary care retain clinical respo | nd general test req<br>be familiar with what<br>nsbity throughout, including | uests.<br>It is available in your loca<br>g acting on the results.) | lity.                      |                               |                         |
| Safety patting symptoms                              | Refer for X-ray                                                                                            | Follow Up                                                                                              |                                                                              |                                                                     |                            | 03-Apr-2018                   | No previous entry       |
| Select necting symptoms                              |                                                                                                    | Text                                                                                                   |                                                                              |                                                                     |                            | < April >                     | < 2018 >                |
| Cancer/Pre-cancer Monicoring                         | Refer for ultrasound investigation                                                                         | Follow Up                                                                                              |                                                                              |                                                                     |                            | Mo Tu We Th F                 | r Sa Su us entry        |
|                                                      |                                                                                                    | Text                                                                                                   |                                                                              |                                                                     |                            | 26 27 28 29 3                 | 0 31 1                  |
|                                                      | Refer for CT scan                                                                                          | Follow Up                                                                                              |                                                                              |                                                                     |                            | 2 3 4 5 6                     | 7 8<br>3 14 15 us entry |
|                                                      |                                                                                                    | Text Specify CT site:                                                                                  |                                                                              |                                                                     |                            | 16 17 18 19 2                 | 0 21 22                 |
|                                                      | Refer for MRI Brain                                                                                        | Follow Up                                                                                              |                                                                              |                                                                     |                            | 23 24 25 26 2                 | 7 28 29 us entr         |
|                                                      |                                                                                                    | Text MRI Brain.                                                                                        |                                                                              |                                                                     |                            | 30 1 2 3 4                    | 5 6                     |
|                                                      | Referral for gastroscopy                                                                                   | Follow Up                                                                                              |                                                                              |                                                                     |                            | Today                         | Close<br>us entr        |
|                                                      |                                                                                                    | Text                                                                                                   |                                                                              |                                                                     |                            |                               |                         |
|                                                      | Referral for colonoscopy                                                                                   | Follow Up                                                                                              |                                                                              |                                                                     |                            | 03-Apr-2018                   | No previous entry       |
|                                                      |                                                                                                    | Text                                                                                                   |                                                                              |                                                                     |                            |                               |                         |
|                                                      | Refer for sigmoidoscopy                                                                                    | Follow Up                                                                                              |                                                                              |                                                                     |                            | 03-Apr-2018                   | No previous entry       |
|                                                      |                                                                                                    | Text                                                                                                   |                                                                              |                                                                     |                            |                               |                         |
|                                                      | Referred for blood test/s                                                                                  | Follow Up                                                                                              |                                                                              |                                                                     |                            | 03-Apr-2018                   | No previous entry       |
|                                                      |                                                                                                    | Text                                                                                                   |                                                                              |                                                                     |                            |                               |                         |
|                                                      | Referred for urine MCS                                                                                     | Follow Up                                                                                              |                                                                              |                                                                     |                            | 03-Apr-2018                   | No previous entry       |
|                                                      |                                                                                                    | Text                                                                                                   |                                                                              |                                                                     |                            |                               |                         |
|                                                      | Referred for quantitative faecal<br>immunochemical test (qFIT)                                             | Follow Up                                                                                              |                                                                              |                                                                     |                            | 03-Apr-2018                   | No previous entry       |
|                                                      |                                                                                                    | Text                                                                                                   |                                                                              |                                                                     |                            |                               |                         |

The diary entry code has a free text section where you can document your concerns or actions for the follow up. In this case the following comment maybe helpful: '? Sarcoma - ensure X-Ray done and results are on the system'. This enables more specific follow up by your administrative team.

| NS, Neil (Mr | )                                                                                                    | Born 01-Sep-1972 (45y) Gender Male NHS No. 491                                                                                                    |
|--------------|----------------------------------------------------------------------------------------------------|----------------------------------------------------------------------------------------------------|
| te UCLH-CO   | : V9                                                                                                    |                                                                                                    |
| *            | Diagnostics (direct access) diary                                                                         | entries                                                                                                    |
|              | This section is to track dir<br>There is variability in access<br>(Direct access - when a test is perform | ect access investigations and general test requests.<br>to direct diagnostics. Please be familiar with what is available in your locality.<br>ed and primary care retain clinical responsibility throughout, including acting on the results.) |
|              | Refer for X-ray                                                                                           | Follow Up                                                                                                    |
|              |                                                                                                    | Text ? Sarcoma ensure xray done and results on system. If abnormal call in to see me spec.                                                                                                    |
| ng           | Refer for ultrasound investigation                                                                        | Follow Up                                                                                                    |
|              |                                                                                                    | Text                                                                                                    |
|              | Refer for CT scan                                                                                         | Follow Up                                                                                                    |
|              |                                                                                                    | Text Specify CT site:                                                                                                    |
|              | 🔄 Refer for MRI Brain                                                                                     | Follow Up                                                                                                    |
|              |                                                                                                    | Text MRI Brain.                                                                                                    |
|              | Referral for gastroscopy                                                                                  | Follow Up                                                                                                    |
|              |                                                                                                    | Text                                                                                                    |
|              | Referral for colonoscopy                                                                                  | Follow Up                                                                                                    |
|              |                                                                                                    | Text                                                                                                    |
|              | Refer for sigmoidoscopy                                                                                   | Follow Up                                                                                                    |
|              |                                                                                                    | Text                                                                                                    |
|              | Referred for blood test/s                                                                                 | Follow Up                                                                                                    |
|              |                                                                                                    | Text                                                                                                    |
|              | Referred for urine MCS                                                                                    | Follow Up                                                                                                    |
|              |                                                                                                    | Text                                                                                                    |

Scrolling further down are the safety net cues to discuss with the patient particularly when obtaining the results of the investigation.

| Pages                                             | K.                                                                                                    | Text .   | Snarthy CT star                                                                                                    |
|---------------------------------------------------|----------------------------------------------------------------------------------------------------|----------|----------------------------------------------------------------------------------------------------|
| Suspected cancer referrals                        | Refer for MRI Brain                                                                                                    | Follow U | P 0                                                                                                    |
| Direct access diagnostics                         |                                                                                                    | Text [   | ARI Brain.                                                                                                    |
| Safety netting symptoms                           | Referral for gastroscopy                                                                                                    | Follow U | P 0:                                                                                                    |
| Cancer/Pre-cancer Monitoring                      |                                                                                                    | Text     |                                                                                                    |
|                                                   | Referral for colonoscopy                                                                                                    | Follow U | P 0                                                                                                    |
|                                                   |                                                                                                    | Text     |                                                                                                    |
|                                                   | Refer for sigmoidoscopy                                                                                                    | Follow U | P 0                                                                                                    |
|                                                   |                                                                                                    | Text [   |                                                                                                    |
|                                                   | Referred for blood test/s                                                                                                    | Follow U | P 0                                                                                                    |
|                                                   |                                                                                                    | Text [   |                                                                                                    |
|                                                   | Referred for urine MCS                                                                                                    | Follow U | P 0                                                                                                    |
|                                                   |                                                                                                    | Text [   |                                                                                                    |
| Referred for quantitative immunochemical test (qF | Referred for quantitative faecal<br>immunochemical test (qFIT)                                                                                   | Follow U | P 0.                                                                                                    |
|                                                   |                                                                                                    | Text [   |                                                                                                    |
|                                                   | Explained to patient the importance<br>of attendance for tests/dagnostics<br>with specific time frames to do the<br>test and obtain the results. | Text [   |                                                                                                    |
|                                                   | Patient advised to telephone for test                                                                                                    | Text [   |                                                                                                    |
|                                                   | Patient has online access to primary<br>care medical record to see their<br>results.                                                             | Text [   |                                                                                                    |
|                                                   | Asked to come back to get the<br>investigation result                                                                                            | Text     | See me in one week                                                                                                    |
|                                                   | Shared the safety net plan with the patient (a copy of your consultation entry can be printed to enable this)                                    |          |                                                                                                    |
|                                                   | NOTE: Patients whose investigations<br>template.<br>For patients who you are reviewing t                                                         | return t | ack as normal/negative may still warrant follow up if they are symptomatic and it not clear what the cause is. You<br>re them about normal/negative results this could be a TEACHABLE MOMENT and an opportunity to deliver health p |

Please note that normal or negative test results may not always reassure you that a patient is well and you may want to continue monitoring them, especially if their symptoms persist.

Case 3 - New bloating for a week in a 48 year old lady:

This case is to highlight your options in using page 3 which is purposely vague and allows the clinician to track any event or symptom not captured within the template by using the 'active monitoring of patient' code.

| emis a lo e as                               |                                                                                                    |                                             | BENSON, Jennifer M-                | EMIS We                              | o Health Care System - THamlets Pra | cuce 1 + 73400                        |
|----------------------------------------------|----------------------------------------------------------------------------------------------------|---------------------------------------------|------------------------------------|--------------------------------------|-------------------------------------|---------------------------------------|
| Summary Consultations Med                    | fication Problems Investigations Care Hist                                                                                                    | tory Diary Documents Referra                | Is New Consultation                |                                      |                                     |                                       |
| Save Cancel Spell<br>Template Template check |                                                                                                    |                                             |                                    |                                      |                                     |                                       |
| Test Requests - 1 GR2GR - 20 (20             | Madicine Management - 1 (1) Registra                                                                                                    | ation - 56 (2) Lab Reports - 0              | Tacks - 10 (6)                     |                                      |                                     |                                       |
| TER REGRESS -1 OFFICE - 25 (25               | () HEALTH HARACTICH, -1 (1) RELEASE                                                                                                    | the so (2) the second so                    | 1885 - 10 (0)                      |                                      |                                     |                                       |
| Active V BENSON, Jennif                      | er (Mrs)                                                                                                    |                                             | Born 30-Apr-1968 (49y)             | Gender Female NHS No.                | 164 741 1483 Usual GP               | HARDING, Brian (Dr)                   |
| Safety Netting Template UCLH-C               | CC V9                                                                                                    |                                             |                                    |                                      |                                     |                                       |
| Pages «                                      | Safety netting/Active monitoring                                                                                                    | of patient symptoms                         |                                    |                                      |                                     |                                       |
| Suspected cancer referrals                   | This section is to actively m                                                                                                    | ionitor patients with syn                   | nptoms at low risk (but            | NOT no risk) of having ca            | ncer. You may wish to r             | eview these patients in a             |
| Direct access diagnostics                    | Timeframes can be as long as you think                                                                                                    | k is clinically appropriate and shar        | ed with the patient.               |                                      |                                     |                                       |
| Safety netting symptoms                      | Active monitoring of patient                                                                                                    | Follow Up                                   |                                    |                                      | 03                                  | Apr-2018 No previou                   |
| Concer/Dro.concer Monitoring                 |                                                                                                    | Text T                                      |                                    |                                      | - Lee                               |                                       |
| cancer/Pre-cancer Monitoring                 | Please select a vague symptom that you<br>want to track:                                                                                                 |                                             |                                    |                                      |                                     |                                       |
|                                              |                                                                                                    |                                             |                                    |                                      |                                     | <ul> <li>No previou</li> </ul>        |
|                                              | Explained to the patient the<br>importance of active monitoring of                                                                                       |                                             |                                    |                                      |                                     |                                       |
|                                              | symptoms to reassess risk and given<br>patient a specific time frame to<br>return if symptoms are not<br>better/not resolved.                            | Text                                        |                                    |                                      |                                     |                                       |
|                                              | Select a specific follow up time period<br>from the list                                                                                                 |                                             |                                    |                                      |                                     | <ul> <li>No previou</li> </ul>        |
|                                              | Patient asked to make an<br>appointment                                                                                                    |                                             |                                    |                                      |                                     | No previou                            |
|                                              | Patient has online access to primary<br>care medical record to send an emis<br>message for an update in agreed<br>time frame.                            | Text                                        |                                    |                                      |                                     | No previou                            |
|                                              | Shared the safety net plan with the<br>patient (a copy of your consultation<br>entry can be printed to enable this)                                      |                                             |                                    |                                      |                                     |                                       |
|                                              | Reminder: Rare cancers like myeloma o<br>unexplained fracture.                                                                                           | can present with persistent bone p          | pain, back pain and fatigue. Offer | a FBC, calcium and ESR to assess for | r myeloma in people aged 40 and     | I over with persistent bone pain, par |
|                                              | Remember: 'You are never too young to<br>https://www.bowelcanceruk.org.uk/cam                                                                            | o get Cancer'<br>Ipalgning/never-too-young/ |                                    |                                      |                                     |                                       |
|                                              | Below you can find more information and                                                                                                    | d education material on safety netti        | ng                                 |                                      |                                     |                                       |
|                                              | CRUK safety netting summary<br>Pan London Safety Netting Guide<br>Guide to coding and safety netting in car<br>Online module - Coding and safety netting | ncer                                        | an)                                |                                      |                                     |                                       |
|                                              | State in some sound and select right                                                                                                    | The state services of concer process        |                                    |                                      |                                     |                                       |

A relevant free text for this code could be: 'To have a FBC, ESR and Ca125 if symptoms have not settled in 2 weeks'.

| : V9                                                                                                    |                             |                                                                                                    |           |
|----------------------------------------------------------------------------------------------------|-----------------------------|----------------------------------------------------------------------------------------------------|-----------|
| Safety netting/Active monitoring                                                                                                    | of pati                     | ent symptoms                                                                                                    |           |
| This section is to actively m<br>frame to assess if the risk o<br>Timeframes can be as long as you thin                                                                              | onito<br>f can<br>k is clin | r patients with symptoms at low risk (but NOT no risk) of having cancer. You may wish to review the<br>cer changes.<br>cally appropriate and shared with the patient. | ese pa    |
| Active monitoring of patient                                                                                                    | Follow                      | Up 03-Apr-2018                                                                                                    | 2         |
|                                                                                                    | Text                        | ? bloated - if continues for another 2 weeks - get fbc/ca125 - then see GP                                                                                            | hr        |
| Please select a vague symptom that you want to track:                                                                                                    | -                           |                                                                                                    |           |
| Explained to the patient the importance of active monitoring of symptoms to reassess risk and given patient a specific time frame to return if symptoms are not better(not resolved. | Text                        |                                                                                                    |           |
| Select a specific follow up time period from the list                                                                                                    |                             |                                                                                                    | •         |
| Patient asked to make an<br>appointment                                                                                                    |                             |                                                                                                    |           |
| Patient has online access to primary<br>care medical record to send an emis<br>message for an update in agreed<br>time frame.                                                        | Text                        |                                                                                                    |           |
| Shared the safety net plan with the<br>patient (a copy of your consultation<br>entry can be printed to enable this)                                                                  |                             |                                                                                                    |           |
| Reminder: Rare cancers like myeloma unexplained fracture.                                                                                                    | can pre                     | sent with persistent bone pain, back pain and fatigue. Offer a FBC, calcium and ESR to assess for myeloma in people aged 40 and over with p                           | ersistent |
| Remember: 'You are never too young to<br>https://www.bowelcanceruk.org.uk/cam                                                                                                    | get Ca                      | ncer'<br>a/never-too-vouna/                                                                                                    |           |
| Below you can find more information and                                                                                                    | d educa                     | tion material on safety netting                                                                                                    |           |
| CRUK safety netting summary<br>Pan London Safety Netting Guide<br>Guide to coding and safety netting in ca<br>Online module - Coding and safety nettin                               | ncer<br>ng in the           | e context of cancer (Macmilan)                                                                                                    |           |

Symptoms can be read coded using the drop down menu.

| 📖 🖬 😭 🖊 🕹 📧 🗎 🧟 I                                       | 0 🗸 🕅 🖬 🖌 🖂 🖀 🔳 🔟                                                                                                    | -                                                                                                    | BENSON, Jermiter M.                           |                   | EMIS Web Health Care Syst   | em - THamlets Practice 1 - 234 | 68              |
|---------------------------------------------------------|----------------------------------------------------------------------------------------------------|----------------------------------------------------------------------------------------------------|-----------------------------------------------|-------------------|-----------------------------|--------------------------------|-----------------|
| Summary Consultations Medic                             | ation Problems Investigations Care Hist                                                                                                    | ory Diary Documents Referrals                                                                                                    | New Consultation                              |                   |                             |                                |                 |
| Save Cancel Spell<br>Template Check Krowled             |                                                                                                    |                                                                                                    |                                               |                   |                             |                                |                 |
| Test Requests -1 GP2GP - 29 (29)                        | Medicine Management - 1 (1) Registra                                                                                                    | tion - 56 (2) Lab Reports - 9                                                                                                    | Tasks - 10 (6)                                |                   |                             |                                |                 |
| 🤹 Active 🛛 🗧 BENSON, Jennife                            | r (Mrs)                                                                                                    |                                                                                                    | Born 30-Apr-1968 (49y)                        | Gender Female     | NHS No. 164 741 1483        | Usual GP HARDING,              | Brian (Dr)      |
| Safety Netting Template UCLH-CO                         | : V9                                                                                                    |                                                                                                    |                                               |                   |                             |                                |                 |
| Pages «                                                 | Safety netting/Active monitoring                                                                                                    | of patient symptoms                                                                                                    |                                               |                   |                             |                                |                 |
| Suspected cancer referrals<br>Direct access diagnostics | This section is to actively m<br>frame to assess if the risk o<br>Timeframes can be as long as you think                                                                                                    | onitor patients with sym<br>f cancer changes.<br>is clinically appropriate and share                                                                                                    | ptoms at low risk (but<br>d with the patient. | NOT no risk) of l | having cancer. You m        | ay wish to review th           | iese patier     |
| Safety netting symptoms                                 | Active monitoring of patient                                                                                                    | Follow Up                                                                                                    |                                               |                   |                             | 03-Apr-2018                    | H               |
| Cancer/Pre-cancer Monitoring                            | Please select a vague symptom that you want to track:<br>Explained to the patient the importance of active monitoring of symptoms to reasess risk and given patient a specific time frame to patient as pecific time frame to better/incle resolved.<br>Select a specific flow up time period from the lst.<br>Select a specific flow up time period from the lst.<br>Select a specific flow up time period from the lst.<br>Select a specific flow up time period from the lst.<br>Select a specific flow up time period from the lst.<br>Select a specific flow up time period from the lst.<br>Select a specific flow up time period time from the lst.<br>Select a specific flow up time period time from the lst.<br>Select a specific flow up time period to the specific flow up to the patient (a core) of your consultation entry can be printed to enable this patient (a core of sub the myslemine directors.<br>Remember: You are necers too young to thistory/news/bowerkancencie/ord.uk/cam | Text ? bloated - if continues for A Appetite loss - anorexia B Abnormal weight loss C Abdormal pain D Indigestion symptoms E Heartburn F Change in bowel habt ( F Heartburn F Change in bowel habt ( I Hongestion symptoms) I Spontaneous bruising I Spontaneous bruising I Spontaneous bruising I Spontaneous bruising I Spontaneous bruising Text Text | another 2 weeks - get fbc/ca125               | - then see GP     | to assess for myeloma in pe | ople aged 40 and over with p   | persistent bone |

Similar safety net cues are present and there is an option to record your safety net follow up time frame using another drop down menu.

| mis 1 2 2 20 10 11 45                                   |                                                                                                    |                                                                                                    | BENSON, Jennifer(M.                             | EMIS Web H                             | ealth Care System - THamlets Practice 1 - 23408 |                |
|---------------------------------------------------------|----------------------------------------------------------------------------------------------------|----------------------------------------------------------------------------------------------------|-------------------------------------------------|----------------------------------------|-------------------------------------------------|----------------|
| Summary Consultations Med                               | lication Problems Investigations Care Histo                                                                                                    | ory Diary Documents Referrals                                                                                         | New Consultation                                |                                        |                                                 |                |
| Save Canod Spell Search Template Knowled                |                                                                                                    |                                                                                                    |                                                 |                                        |                                                 |                |
| Test Requests - 1 GP2GP - 29 (29                        | ) Medicine Management - 1 (1) Registral                                                                                                    | tion - 56 (2) Lab Reports - 9                                                                                         | Tasks - 10 (6)                                  |                                        |                                                 |                |
| 🗱 Active 🗧 BENSON, Jennif                               | er (Mrs)                                                                                                    |                                                                                                    | Born 30-Apr-1968 (49y)                          | Gender Female NHS No. 10               | 54 741 1483 Usual GP HARDING, Br                | ian (Dr)       |
| Safety Netting Template UCLH-C                          | C V9                                                                                                    |                                                                                                    |                                                 |                                        |                                                 |                |
| Pages «                                                 | Safety netting/Active monitoring of                                                                                                    | of patient symptoms                                                                                                   |                                                 |                                        |                                                 |                |
| Suspected cancer referrals<br>Direct access diagnostics | This section is to actively me<br>frame to assess if the risk of<br>Timeframes can be as long as you think                                                                                              | onitor patients with sym<br>f cancer changes.<br>is clinically appropriate and share                                  | ptoms at low risk (but<br>d with the patient.   | NOT no risk) of having canc            | er. You may wish to review thes                 | e patient      |
| Safety netting symptoms                                 | V Active monitoring of patient                                                                                                    | Follow Up                                                                                                    |                                                 |                                        | 03-Apr-2018                                     | No pr          |
| Cancer/Pre-cancer Monitoring                            | Please select a vague symptom that you<br>want to track:                                                                                                    | Text ? bloated - if continues for<br>Please select a<br>vague symptom<br>that you want to<br>track:                   | another 2 weeks - get fbc/ca125<br>Constipation | - then see GP                          |                                                 | Na             |
|                                                         |                                                                                                    |                                                                                                    | Text                                            |                                        |                                                 | No.or          |
|                                                         | Explained to the patient the<br>importance of active monitoring of<br>symptoms to reassess risk and given<br>patient a specific time frame to<br>return if symptoms are not<br>better/not resolved.     |                                                                                                    |                                                 |                                        |                                                 | Nopr           |
|                                                         | Select a specific follow up time period                                                                                                    | 1                                                                                                    |                                                 |                                        | -                                               | No pr          |
|                                                         | Patient asked to make an appointment                                                                                                    | A Follow-up 1 day<br>B Follow-up 2-3 days<br>C Follow-up 4-6 days                                                     |                                                 |                                        | Î                                               | No pr          |
|                                                         | Patient has online access to primary<br>care medical record to send an emis                                                                                                    | D Follow-up 1 week<br>E Follow-up 2 weeks                                                                             |                                                 |                                        |                                                 | No pr          |
|                                                         | <ul> <li>message for an update in agreed<br/>time frame.</li> <li>Shared the safety net plan with the</li> <li>patient (a copy of your consultation<br/>entry can be printed to enable this)</li> </ul> | F Follow/Bp 3 weeks<br>G Follow-up 1 month<br>H Follow-up 2-3 months<br>I Follow-up 4-6 months<br>J Follow up 6 weeks |                                                 |                                        |                                                 |                |
|                                                         | Reminder: Rare cancers like myeloma o<br>unexplained fracture.                                                                                                    | an present with persistent bone pa                                                                                    | ain, back pain and fatigue. Offer               | a FBC, calcium and ESR to assess for m | veloma in people aged 40 and over with pers     | sistent bone p |
|                                                         | Remember: 'You are never too young to<br>https://www.bowelcanceruk.org.uk/cam                                                                                                    | get Cancer'<br>paigning/never-too-young/                                                                              |                                                 |                                        |                                                 |                |
|                                                         | Below you can find more information and                                                                                                    | education material on safety nettin                                                                                   | 9                                               |                                        |                                                 |                |

Case 4 - PSA rising in a 66 year old man with previous prostate cancer:

This patient has a history of treated prostate cancer 10 years ago. A recent annual PSA level is noted to be borderline raised for his age and his PSA has been normal for many years preceding this. You would use page 4 of the template. As you can see it presents you with the recent coded blood results for that patient at the start of the page.

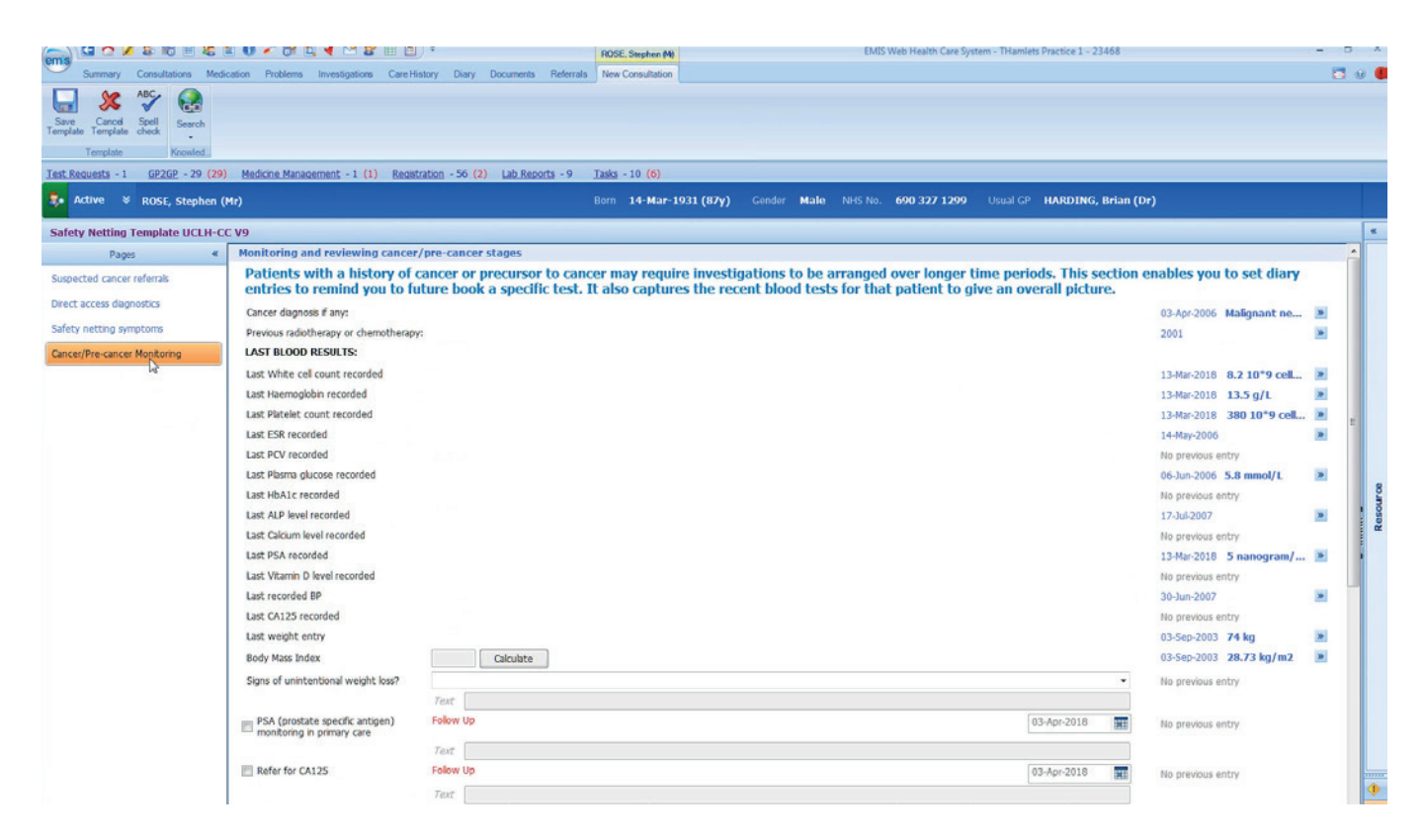

By using the 'PSA monitoring in primary care' diary entry code you could add a diary entry reminder for him to have a repeat PSA blood test in three months and be able to track the pattern of the PSA level.

| Consultations Medication Problems Investigation                                   | Br ⊞ ⊡ ) ∓<br>ns Care History Diary Documents Referra | ROSE, Stephen (4)<br>Is New Consultation | EMIS Web Health Care System - T   | Hamlets Practice 1 - 23468 |                         |   |      |
|-----------------------------------------------------------------------------------|-------------------------------------------------------|------------------------------------------|-----------------------------------|----------------------------|-------------------------|---|------|
| Sarre<br>Template Concid Spell<br>Template Knowled                                |                                                       |                                          |                                   |                            |                         |   |      |
| Test Requests - 1 GP2GP - 29 (29) Medicine Management - 1 (                       | (1) Registration - 56 (2) Lab Reports - 9             | Tasks - 10 (6)                           |                                   |                            |                         |   |      |
| Active ¥ ROSE, Stephen (Mr)                                                       |                                                       | Born 14-Mar-1931 (87y) Gen               | der Male NHS No. 690 327 1299 Usu | al GP HARDING, Brian (Dr   | 0                       |   |      |
| Safety Netting Template UCLH-CC V9                                                |                                                       |                                          |                                   |                            |                         |   | *    |
| Pages  K Last weight entry                                                        |                                                       |                                          |                                   |                            | 03-Sep-2003 74 kg       | * | ^    |
| Suspected cancer referrals Body Mass Index                                        | Calculate                                             |                                          |                                   |                            | 03-Sep-2003 28.73 kg/m2 | * |      |
| Direct access diagnostics Signs of unintentional weig                             | ht loss?                                              |                                          |                                   | •                          | No previous entry       |   |      |
| Safety petting symptoms                                                           | Text                                                  |                                          |                                   |                            |                         |   |      |
| PSA (prostate specific an montering in primary can                                | e Follow Up                                           |                                          |                                   | 03-Apr-2018                | No previous entry       |   |      |
| Carce/Pre-carcer Homoning                                                         | Taxt                                                  |                                          |                                   | < June June                | 2018 >                  |   |      |
| Refer for CA125                                                                   | Follow Up                                             |                                          |                                   | Mo Tu We Th Fr             | Sa Su us entry          |   |      |
|                                                                                   | Text                                                  |                                          |                                   | 28 29 30 31 1              | 2 3                     |   |      |
| Referral for blood test/s                                                         | - Please Follow Up                                    |                                          |                                   | 11 12 13 14 15             | 16 17 us entry          |   |      |
| specify:                                                                          | Taxt                                                  |                                          |                                   | 18 19 20 21 22             | 23 24                   |   |      |
| Referral for DEXA due                                                             | Follow Up                                             |                                          |                                   | 25 26 27 28 29             | 30 1                    |   |      |
|                                                                                   | Texts 1                                               |                                          |                                   | 2 5 4 5 0                  | y to lus entry          |   | P S  |
| Referral for endoscory e                                                          | n Barretts Follow Un                                  |                                          |                                   | 03-4pc-2018                | Line                    |   | e se |
| oesophagus monitoring                                                             |                                                       |                                          |                                   | 03-htt-2010                | No previous entry       |   |      |
|                                                                                   | Text                                                  |                                          |                                   |                            |                         |   | 1    |
| Cirrhosis monitoring in pri<br>Specify tests:                                     | mary care. Follow Up                                  |                                          |                                   | 03-Apr-2018                | No previous entry       |   |      |
|                                                                                   | Text                                                  |                                          |                                   |                            |                         |   |      |
| MGUS monitoring in prim                                                           | ary care Follow Up                                    |                                          |                                   | 03-Apr-2018                | No previous entry       |   |      |
|                                                                                   | Text                                                  |                                          |                                   |                            |                         |   | 1    |
| Cancer annual review                                                              | Follow Up                                             |                                          |                                   | 03-Apr-2018                | No previous entry       |   |      |
|                                                                                   | Text                                                  |                                          |                                   |                            |                         |   |      |
| Explained to patient the<br>with specific time frames<br>test and obtain the reau | importance<br>diagnostics<br>to do the<br>its.        |                                          |                                   |                            |                         |   |      |
| Shared the safety net pi<br>patient (a copy of your of<br>entry can be printed to | an with the<br>consultation<br>enable this)           |                                          |                                   |                            |                         |   | •    |

The free text section can be used for you to be more specific on the instructions as a result of the PSA test.

|                                           | U 🗸 🕅 🖪 4 🖂 🖀 🖽 🗐                                                                                                    | Ŧ                                   | ROSE, Stephen (M)                     | EMIS Web Health Care Sy          | stem - THamlets Practice 1 - 23468 |                                       |    | л л  |
|-------------------------------------------|----------------------------------------------------------------------------------------------------|-------------------------------------|---------------------------------------|----------------------------------|------------------------------------|---------------------------------------|----|------|
| Summary Consultations Medica              | ation Problems Investigations Care His                                                                                                    | tory Diary Documents Referrals      | New Consultation                      |                                  |                                    |                                       |    |      |
| Save<br>Template Seel<br>Template Knowled |                                                                                                    |                                     |                                       |                                  |                                    |                                       |    |      |
| Test Requests - 1 GP2GP - 29 (29)         | Medicine Management - 1 (1) Registra                                                                                                    | ation - 56 (2) Lab Reports - 9      | Tasks - 10 (6)                        |                                  |                                    |                                       | _  |      |
| 🐥 Active 🗧 ROSE, Stephen (M               | ir)                                                                                                    |                                     | Born 14-Mar-1931 (87y)                | Gender Male NHS No. 690 327 1299 | Usual GP HARDING, Bria             | in (Dr)                               |    |      |
| Safety Netting Template UCLH-CC           | V9                                                                                                    |                                     |                                       |                                  |                                    |                                       |    | ĸ    |
| Pages «                                   | Last weight entry                                                                                                    | 2                                   |                                       |                                  |                                    | 03-Sep-2003 74 kg                     | 38 | ^    |
| Suspected cancer referrals                | Body Mass Index                                                                                                    | Calculate                           |                                       |                                  |                                    | 03-Sep-2003 28.73 kg/m2               |    |      |
| Direct access diagnostics                 | Signs of unintentional weight loss?                                                                                                    |                                     |                                       |                                  |                                    | <ul> <li>No previous entry</li> </ul> |    |      |
| Safaty natting symptoms                   |                                                                                                    | Text                                |                                       |                                  |                                    |                                       |    |      |
| Cancer/Pre-cancer Monitoring              | PSA (prostate specific antigen)<br>monitoring in primary care                                                                                     | Follow Up                           |                                       |                                  | 03-Jul-2018                        | No previous entry                     |    |      |
|                                           |                                                                                                    | Text ? borderline - check trend - i | f raised - see GP - if same RPT 3/12. | . If down - ok                   |                                    |                                       |    |      |
|                                           | Refer for CA125                                                                                                    | Follow Up                           |                                       |                                  | 03-Apr-2018                        | No previous entry                     |    |      |
|                                           |                                                                                                    | Text                                |                                       |                                  |                                    |                                       |    |      |
|                                           | Referral for blood test/s - Please specify:                                                                                                    | Follow Up                           |                                       |                                  | 03-Apr-2018                        | No previous entry                     |    |      |
|                                           |                                                                                                    | Text                                |                                       |                                  |                                    |                                       |    |      |
|                                           | Referral for DEXA due                                                                                                    | Follow Up                           |                                       |                                  | 03-Apr-2018                        | No previous entry                     |    | 2    |
|                                           |                                                                                                    | Text                                |                                       |                                  |                                    |                                       |    | 1 00 |
|                                           | Referral for endoscopy eg. Barretts<br>oesophagus monitoring                                                                                      | Follow Up                           |                                       |                                  | 03-Apr-2018                        | No previous entry                     |    | R.   |
|                                           |                                                                                                    | Text                                |                                       |                                  |                                    |                                       |    | 1    |
|                                           | Cirrhosis monitoring in primary care.<br>Specify tests:                                                                                           | Follow Up                           |                                       |                                  | 03-Apr-2018                        | No previous entry                     |    |      |
|                                           |                                                                                                    | Text                                |                                       |                                  |                                    |                                       |    |      |
|                                           | MGUS monitoring in primary care                                                                                                    | Follow Up                           |                                       |                                  | 03-Apr-2018                        | No previous entry                     |    |      |
|                                           |                                                                                                    | Text                                |                                       |                                  |                                    |                                       |    | -    |
|                                           | Cancer annual review                                                                                                    | Follow Up                           |                                       |                                  | 03-Apr-2018                        | No previous entry                     |    |      |
|                                           |                                                                                                    | Text                                |                                       |                                  |                                    |                                       |    |      |
|                                           | Explained to patient the importance<br>of attendance for tests/diagnostics<br>with specific time frames to do the<br>test and obtain the results. |                                     |                                       |                                  |                                    |                                       |    |      |
|                                           | Shared the safety net plan with the<br>patient (a copy of your consultation<br>entry can be printed to enable this)                               |                                     |                                       |                                  |                                    |                                       |    | •    |

### The searches

Searches are the best way to retrieve coded information from the electronic healthcare record (EHR). By using the template, all the actions are coded and attached to diary entries. The searches have an auto report with them so the information can be downloaded to a spreadsheet to be processed. The searches can be run automatically or manually as often as the practice deems suitable – but it is recommended that the searches are run weekly and set to auto-run for ease.

| EMIS Library                                | Name                                     |                                                         |                                   |                                                                                                    | Population Count                     | %       | Last Run                 | Search Type     | Scheduled                                                                                           |
|---------------------------------------------|------------------------------------------|---------------------------------------------------------|-----------------------------------|----------------------------------------------------------------------------------------------------|--------------------------------------|---------|--------------------------|-----------------|----------------------------------------------------------------------------------------------------|
| <ul> <li>A EMIS Library</li> </ul>          | Cancer safety n                          | et dary searches                                        |                                   |                                                                                                    | 4                                    | 196     | 11-Jun-2018              | Patient         |                                                                                                    |
| Community and Specialist Services           | Cancer safet                             | y net diary search                                      | es Repor                          |                                                                                                    | 4                                    | 1       | 11-Jun-2018              | Patient         |                                                                                                    |
| Cytology and Immunisation                   | 1.1.1.1.1.1.1.1.1.1.1.1.1.1.1.1.1.1.1.1. |                                                         |                                   |                                                                                                    |                                      |         |                          |                 |                                                                                                    |
| EMIS Administration                         |                                          |                                                         |                                   |                                                                                                    |                                      |         |                          |                 |                                                                                                    |
| <ul> <li>EMIS Clinical Utilities</li> </ul> |                                          |                                                         |                                   |                                                                                                    |                                      |         |                          |                 |                                                                                                    |
| Antibiotic Audit Searches                   |                                          |                                                         |                                   |                                                                                                    |                                      |         |                          |                 |                                                                                                    |
| CHC searches                                |                                          |                                                         |                                   |                                                                                                    |                                      |         |                          |                 |                                                                                                    |
| Chlamydia Screening                         |                                          |                                                         |                                   |                                                                                                    |                                      |         |                          |                 |                                                                                                    |
| C Depression                                |                                          |                                                         |                                   |                                                                                                    |                                      |         |                          |                 |                                                                                                    |
| Diabetes                                    |                                          |                                                         |                                   |                                                                                                    |                                      |         |                          |                 |                                                                                                    |
| Drug Monitoring                             |                                          |                                                         |                                   |                                                                                                    |                                      |         |                          |                 |                                                                                                    |
| eFI searches                                |                                          |                                                         |                                   |                                                                                                    |                                      |         |                          |                 |                                                                                                    |
| E EMIS Primary CVD Prevention Tor           |                                          |                                                         |                                   |                                                                                                    |                                      |         |                          |                 |                                                                                                    |
| FGM                                         |                                          |                                                         |                                   |                                                                                                    |                                      |         |                          |                 |                                                                                                    |
| Local Resources                             |                                          |                                                         |                                   |                                                                                                    |                                      |         |                          |                 |                                                                                                    |
| Minor timess                                |                                          |                                                         |                                   |                                                                                                    |                                      |         |                          |                 |                                                                                                    |
| National Diabetes Adda                      |                                          |                                                         |                                   |                                                                                                    |                                      |         |                          |                 |                                                                                                    |
| Third Sector Datherthing                    |                                          |                                                         |                                   |                                                                                                    |                                      |         |                          |                 |                                                                                                    |
| <ul> <li>Arthma LIK</li> </ul>              |                                          |                                                         |                                   |                                                                                                    |                                      |         |                          |                 |                                                                                                    |
| Disheter IK                                 |                                          |                                                         |                                   |                                                                                                    |                                      |         |                          |                 |                                                                                                    |
| E Epilepsy Action                           |                                          |                                                         |                                   |                                                                                                    |                                      |         |                          |                 |                                                                                                    |
| Macmillan Cancer Support                    |                                          |                                                         |                                   |                                                                                                    |                                      |         |                          |                 |                                                                                                    |
| Cancer Safety Netting                       |                                          |                                                         |                                   |                                                                                                    |                                      |         |                          |                 |                                                                                                    |
| Melanoma                                    |                                          |                                                         |                                   |                                                                                                    |                                      |         |                          |                 |                                                                                                    |
| Couality tool kit                           |                                          |                                                         |                                   |                                                                                                    |                                      |         |                          |                 |                                                                                                    |
| Enhanced Services (CQRS Manual Sul          |                                          |                                                         |                                   |                                                                                                    |                                      |         |                          |                 |                                                                                                    |
| Enhanced Services (Patient Managem)         |                                          |                                                         |                                   |                                                                                                    |                                      |         |                          |                 |                                                                                                    |
| Read Code Usage Audit                       | Cancer safety                            | aet diary searc                                         | hes                               |                                                                                                    |                                      |         |                          |                 |                                                                                                    |
| Workload Analysis                           | Details Definition                       | Age / Sex Tren                                          | d Popu                            | ation Included Population Exclude                                                                          | ded                                  |         |                          |                 |                                                                                                    |
|                                             | Description                              | Pilot tools for v<br>Safety net sear<br>search once the | alidation<br>ches: Thi<br>diary e | <ul> <li>Validated items will be laur<br/>s search is used as part of the<br/>itry is complete.</li> </ul> | ched/released in<br>safety netting t | oolkit. | course.<br>They will pic | k up any expire | d diary entry codes that are within the safety net template. The diary entries are removed from the |
| 4 H                                         | Parent Population                        | <b>Currently regist</b>                                 | tered reg                         | ular patients                                                                                              |                                      |         |                          |                 |                                                                                                    |
| Tr Ko and Partner                           | Author                                   | EMIS, Emis ()                                           |                                   | Date Modified 07-Jun-2018                                                                                  |                                      |         |                          |                 |                                                                                                    |
| GP Contract - QOF                           | Last Run                                 | 11-Jun-2018 1                                           | 2:35                              | Relative Date 11-Jun-2018                                                                                  | 12:35                                |         |                          |                 |                                                                                                    |
| CMIS Library                                | Population Count                         | Parent                                                  | 96                                | Excluded                                                                                                   |                                      |         |                          |                 |                                                                                                    |
| Islington PCT S&R                           | 4                                        | 3884                                                    | 1%                                | 3880                                                                                                    |                                      |         |                          |                 |                                                                                                    |

The search will show up expired diary entries, as these are the ones that require follow up. The search shows the patient and the named GP but more importantly the GP that was seen (user details) with the code and any details on the code.

| ·  |             |                 |                    |           |                                         |                                                                       |              |
|----|-------------|-----------------|--------------------|-----------|-----------------------------------------|-----------------------------------------------------------------------|--------------|
| 9  |             | Patient Details |                    |           |                                         | Diary entries                                                         |              |
| 0  | Emis number | Full name       | Usual GP's surname | Date      | Code term                               | Associated text                                                       | User details |
| 11 | 12345       | Bexley, John    | doctor             | 17-Apr-18 | Fast track referral for lower GI cancer |                                                                       | Bhuiya       |
| 2  | 12367       | Alim, Salim     | doctor             | 16-Apr-18 | Refer to X-Ray                          | ? Sarcoma - ensure X-Ray done and results are<br>on the system        | Bhuiya       |
| 13 | 12765       | Hoxton, Jenni   | doctor             | 15-Apr-18 | Monitoring                              | ask her to have a FBC, ESR and Ca125 in a week<br>if she isn't better | Bhuiya       |
| 4  | 12987       | Left, Harry     | doctor             | 14-Apr-18 | PSA monitoring in primary care          | Due repeat PSA - please check it has been done                        | Bhuiya       |
| 5  |             |                 |                    |           |                                         |                                                                       |              |
| 6  |             |                 |                    |           |                                         |                                                                       |              |

The practice administrator leads on the spreadsheet output. They should review each entry and action as appropriate or send back to the GP (either via emailing the spreadsheet through using a secure NHS email account or via tasks). This highlights where the free text section can be very useful for the admin team – as these are the instructions for the next steps of action.

### **Completing the safety net - diary entry completion**

Once the administrator or clinician is satisfied the safety net loop is closed then they can complete the diary entry.

In case one - the administrator was able to look at the patients notes and see that the patient had been seen in clinic. So this patient no longer requires tracking and so the diary entry should be completed like this:

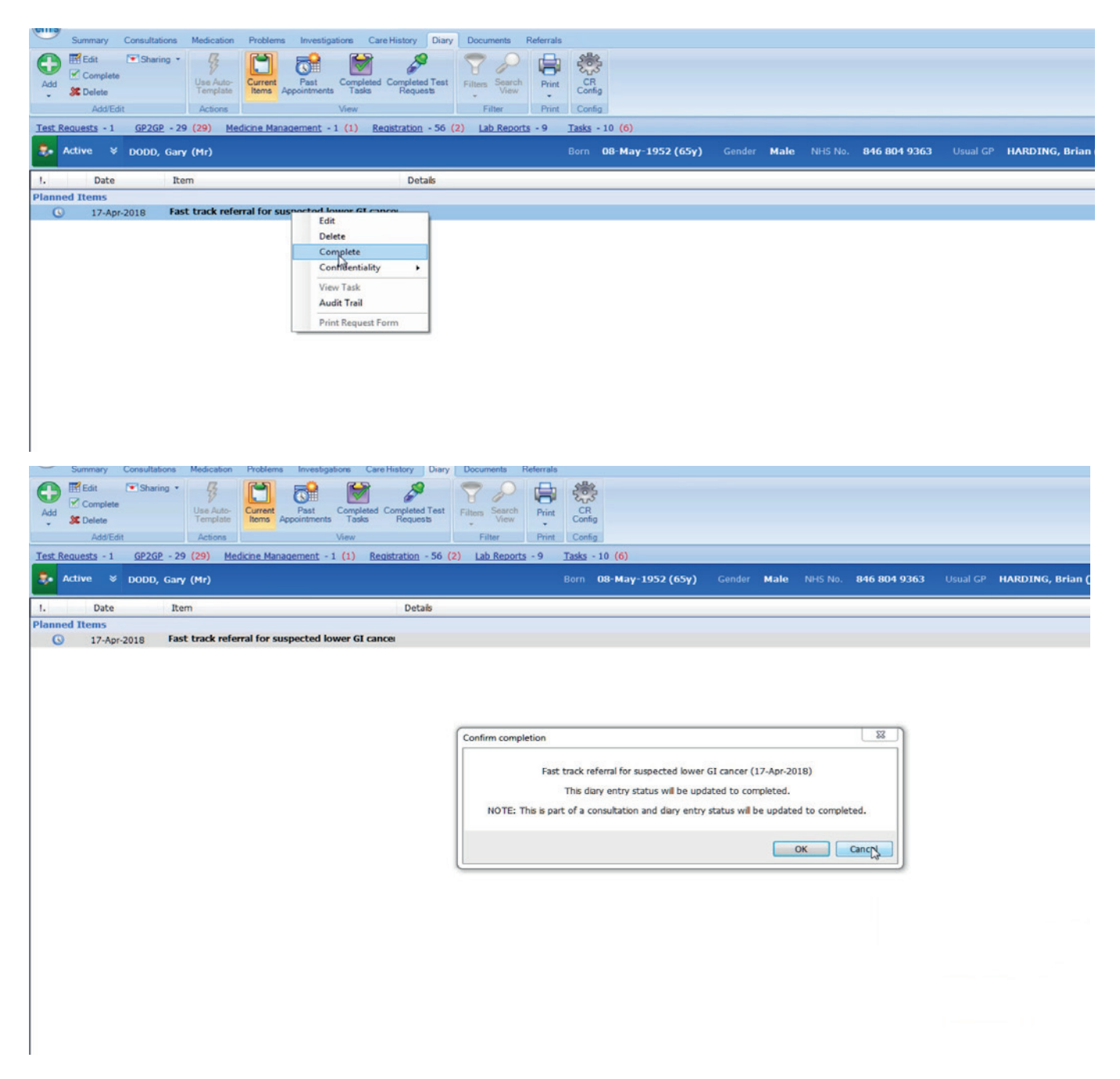

This removes him from the searches now and also removes the alert on his records.

### Alerts

Alerts are a familiar function and act as reminders for clinicians when they open the patient's records. When the template is used to add a diary entry then an associated safety net alert is generated within the record.

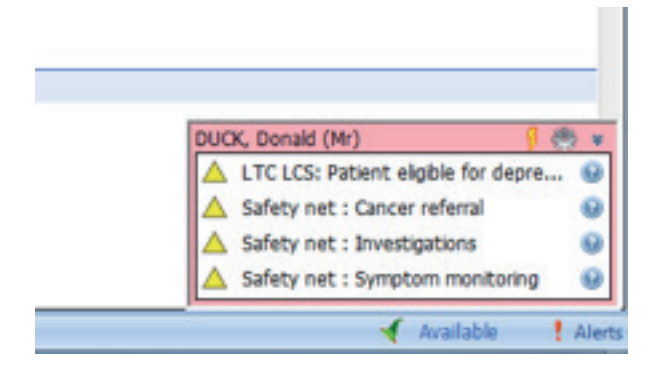

The alert appears in the bottom right hand corner. In case 1, a fast track cancer referral was made and the alert would show up as 'Safety net: Cancer referral'. When you hover over the alert it gives you more details about it. Once the diary entry is complete this disappears.

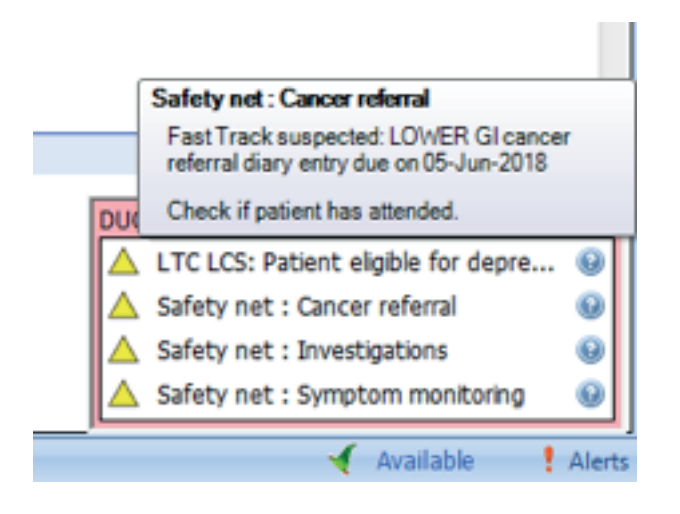

## **Template triggers**

The template is designed to launch automatically when any of the codes within the template are entered into the patient's records. So if a clinician who is not using the safety netting template, enters a read code that is present within the template into the patient's records, then the template opens up.

# **Additional queries/FAQs**

#### Where is the toolkit?

The template is the EMIS Web folder. It is inactive and you will need to activate it.

The search is in the reporting section. You will need to schedule it to your practice's preference.

Alerts associated with the template will also need activating.

#### What if the system isn't working?

If this system is new for your surgery then it may take some upskilling in competences to use effectively. It does not mean the system won't work for you but means that some changes may be required.

#### Will this add to my workload?

No, this electronic method can replace your current paper and verbal methods and enhance patient safety.

# Does booking a 2ww appointment on the NHS e-referral service (eRS) mean that I don't need to use the template now?

No. eRS allows you to directly book an appointment into the appropriate 2ww clinic in the hospital of choice. Practices will not know if the patient has attended their 2ww appointment until they are explicitly told or receive a discharge letter from the clinic. Practices are recommended to have inhouse safety netting to ensure patients do attend their first appointment. Page one of the template is assigned for tracking 2ww referrals in your practice and we would advocate its usage.

#### What is my responsibility in this system?

Your responsibility to patient care and results follow up is unchanged and not removed. The system enables you to keep track of your patients in a more robust manner and allows you to delegate administrative tasks more easily to your administrative staff if that is what you wish to do.

#### What about secondary care and their role?

This system is a primary care toolkit and specifically designed for EMIS Web. In our project journey we have shared our work with our secondary care partners so they know what is possible in primary care. Secondary care of course still shares responsibility for patients - we refer to them in the urgent cancer pathways and should be trying to improve their safety netting methods and communications with primary care. Primary care has often been very proactive in ensuring that patients referred on the urgent cancer referral route make it to their first appointment and this system helps you safety net this.

#### What if I don't want to use this?

It is not mandatory to use the toolkit. It is an electronic method that is available to you to improve the quality of safety netting.

#### Can I use this template to track situations outside of cancer?

Yes – is the simplest answer. We have had feedback from practices that they find the template very helpful to track all patients.

### **Useful links on safety netting guidance**

CRUK Safety netting guide http://www.cancerresearchuk.org/sites/default/files/16. safety\_netting.pdf

London Cancer & Macmillan Safety Netting Guide <u>http://www.londoncancer.org/</u> media/126626/150708 Guide-to-coding-and-safetynetting report Dr-A-Bhuiya V3.pdf

NICE NG12, Suspected cancer: recognition and referral (2015) https://www.nice.org.uk/guidance/ng12

NICE CG27, Referral Guideline for Suspected Cancer (2005) <u>http://webarchive.nationalarchives.gov.</u> uk/20060715141954/http://nice.org.uk/nicemedia/pdf/cg027niceguideline.pdf

Pan London Suspected Cancer Referrals https://www.myhealth.london.nhs.uk/healthy-london/cancer/pan-london-suspected-cancer-referrals

Pan London Suspected Cancer Clinical Guides

https://www.myhealth.london.nhs.uk/healthy-london/cancer/pan-london-suspected-cancer-referrals/ guides

Pan London Safety Netting Guide <u>https://www.myhealth.london.nhs.uk/system/files/Pan%20London%20Suspected%20Cancer%20</u> Safety%20Netting%20Guide%202016.pdf

## Acknowledgments

Thank you to the north east London (NEL) Commissioning Support Unit for allowing us access to the training EMIS Web facilities to film and take screenshot's

Also thank you to Angus at Loaded Productions for providing the screenshot images.